# Configure ISE 2.7 pxGrid CCV 3.1.0 Integration

# Contents

Introduction Prerequisites Requirements **Components Used** Configure **High-Level Flow Diagram** Configurations 1. Enable pxGrid Probe on One of the PSN's 2. Configure Endpoint Custom Attributes on ISE 3. Configure Profiler Policy using Custom Attributes 4. Enable Custom Attributes for Profiling Enforcement 5. Configure Automatic Approval for pxGrid Clients 6. Export CCV Certificate 7. Upload CCV Identity Certificate to ISE Trusted Store 8. Generate Certificate for CCV 9. Download Certificate Chain in PKCS12 Format 10. Configure ISE Integration Details on CCV 11. Upload Certificate Chain on CCV and Launch Integration Verify **CCV Integration Verification ISE Integration Verification** Verify CCV Group Change **Troubleshoot Enable Debugs on ISE** Enable Debugs on CCV **Bulk Download Fails** Not all Endpoints are Created on ISE AssetGroup is not Available on ISE Endpoint Group Updates are Not Reflected on ISE Removing Group from CCV is not Removing it from ISE **CCV Drops Off from Web Clients** ISE Integration with CCV TrustSec Use Case Topology and the Flow Configure 1. Configure Scalable Group Tags on ISE 2. Configure Profiler Policy with Custom Attributes for Group 2 3. Configure Authorization Policies to Assign SGT's Based on Endpoint Identity Groups on ISE Verify

1. Endpoints Authenticate Based on CCV Group 1

2. Administrator Changes the Group 3-6. Effect of Endpoint Group Change on CCV Appendix Switch TrustSec Related Configuration

# Introduction

This document describes how to configure and troubleshoot Identity Services Engine (ISE) 2.7 integration with Cisco Cyber Vision (CCV) 3.1.0 over Platform Exchange Grid v2 (pxGrid). CCV is registered with pxGrid v2 as a publisher and publishes information on endpoint attributes to ISE for IOTASSET Dictionary.

# Prerequisites

# Requirements

Cisco recommends that you have basic knowledge of these topics:

- ISE
- Cisco Cyber Vision

# **Components Used**

The information in this document is based on the following software and hardware versions:

- Cisco ISE Version 2.7 Patch 1
- Cisco Cyber Vision Version 3.1.0
- Industrial Ethernet Switch IE-4000-4TC4G-E with s/w 15.2(6)E

The information in this document was created from the devices in a specific lab environment. All of the devices used in this document started with a cleared (default) configuration. If your network is live, ensure that you understand the potential impact of any command.

# Configure

## **High-Level Flow Diagram**

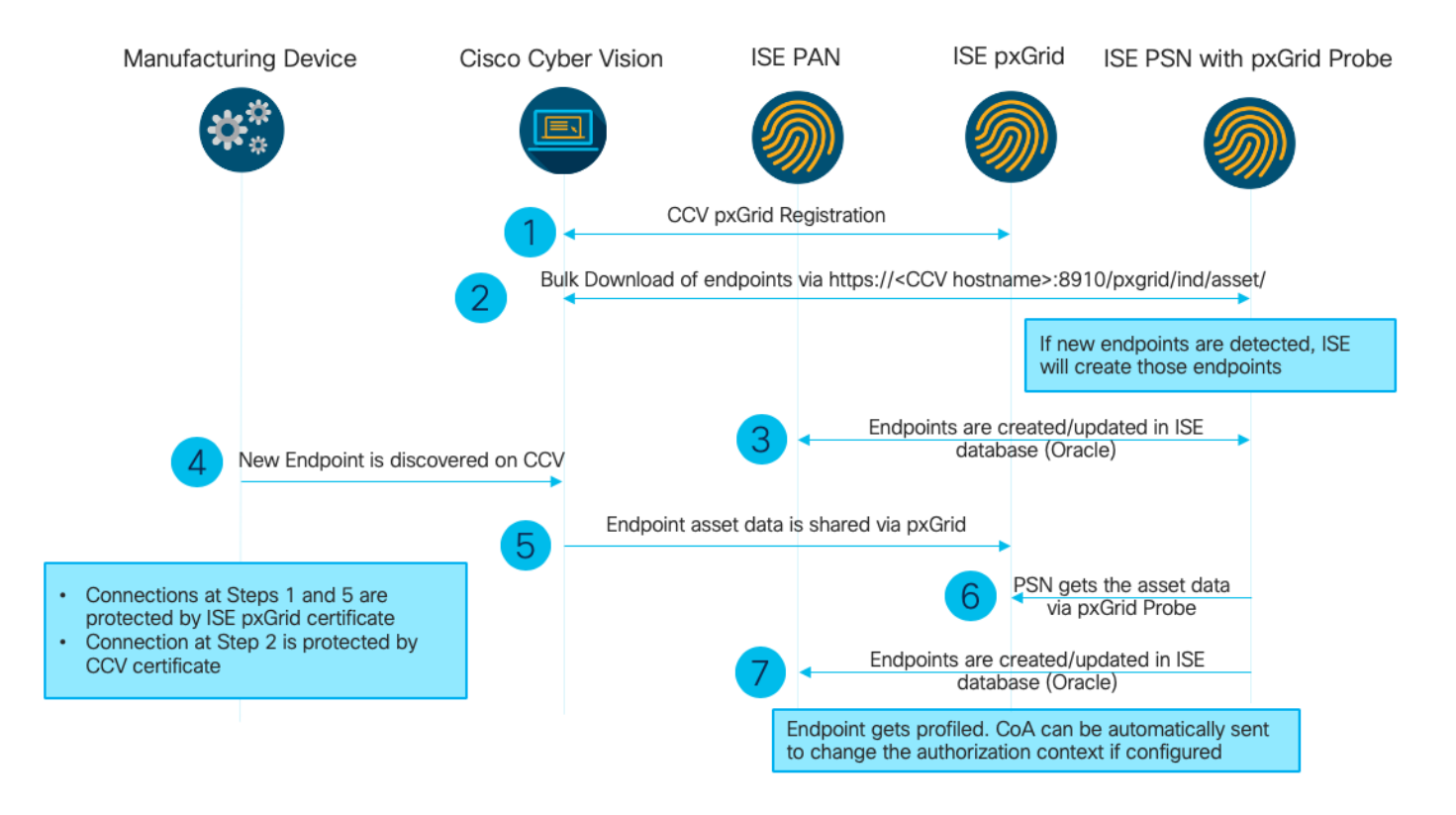

This ISE deployment is used in the setup.

| Deployment Nodes                                                                                       |                                                    |                |          |  |  |  |  |  |  |  |  |
|----------------------------------------------------------------------------------------------------|----------------------------------------------------|----------------|----------|--|--|--|--|--|--|--|--|
| 🖋 Edit 👩 Register 😽 Syncup                                                                             | 🖋 Edit 🔞 Register 🤣 Syncup 💆 Deregister            |                |          |  |  |  |  |  |  |  |  |
| Hostname                                                                                               | Personas                                           | Role(s)        | Services |  |  |  |  |  |  |  |  |
| ISE27-1ek                                                                                              | Administration, Monitoring, Policy Service, pxGrid | PRI(A), PRI(M) | ALL      |  |  |  |  |  |  |  |  |
| ISE27-2ek         Administration, Monitoring, Policy Service         SEC(A), SEC(M)         SESSION,PR |                                                    |                |          |  |  |  |  |  |  |  |  |

ISE 2.7-1ek is Primary Admin Node (PAN) node and pxGrid Node.

ISE 2.7-2ek is Policy Service Node (PSN) with pxGrid probe Enabled.

Here are the steps that correspond to the previously mentioned diagram.

1. CCV registers to assetTopic on ISE via pxGrid version 2. Corresponding logs from CCV:

**Note**: In order to review the pxGrid logs on CCV issue the following command **journalctl -u pxgrid-agent.** 

```
root@center:~# journalctl -u pxgrid-agent -f
Jun 24 13:31:03 center pxgrid-agent-start.sh[1310]: pxgrid-agent RPC server listening to:
'/tmp/pxgrid-agent.sock' [caller=main.go:102]
Jun 24 13:31:03 center pxgrid-agent-start.sh[1310]: pxgrid-agent Request
path=/pxgrid/control/AccountActivate body={}
[caller=control.go:127]
Jun 24 13:31:03 center pxgrid-agent-start.sh[1310]: pxgrid-agent Account activated
[caller=pxgrid.go:76]
Jun 24 13:31:03 center pxgrid-agent-start.sh[1310]: pxgrid-agent Request
path=/pxgrid/control/ServiceRegister
body={"name":"com.cisco.endpoint.asset","properties":{"assetTopic":"/topic/com.cisco.endpoint.as
```

#### set

Jun 24 13:31:03 center pxgrid-agent-start.sh[1310]: pxgrid-agent Service registered, ID: 4b9af94b-9255-46df-b5ef-24bdbba99f3a [caller=pxgrid.go:94] Jun 24 13:31:03 center pxgrid-agent-start.sh[1310]: pxgrid-agent Request path=/pxgrid/control/ServiceLookup body={"name":"com.cisco.ise.pubsub"} [caller=control.go:127] Jun 24 13:31:03 center pxgrid-agent-start.sh[1310]: pxgrid-agent Request path=/pxgrid/control/AccessSecret body={"peerNodeName":"com.cisco.ise.pubsub"} [caller=control.go:127] Jun 24 13:31:03 center pxgrid-agent-start.sh[1310]: pxgrid-agent Websocket connect url=wss://ISE27-1ek.example.com:8910/pxgrid/ise/pubsub [caller=endpoint.go:102] Jun 24 13:31:03 center pxgrid-agent-start.sh[1310]: pxgrid-agent STOMP CONNECT host=10.48.17.86 [caller=endpoint.go:111] Jun 24 13:33:27 center pxgrid-agent-start.sh[1310]: pxgrid-agent API: getSyncStatus [caller=sync\_status.go:34] Jun 24 13:33:28 center pxgrid-agent-start.sh[1310]: pxgrid-agent Cyber Vision is in sync with ISE [caller=assets.go:67] Jun 24 13:36:03 center pxgrid-agent-start.sh[1310]: pxgrid-agent Request path=/pxgrid/control/ServiceReregister body={"id":"4b9af94b-9255-46df-b5ef-24bdbba99f3a"} [caller=control.go:127]

# 2. ISE PSN with pxGrid probe enabled does a bulk download of existing pxGrid Assets (profiler.log):

2020-06-24 13:41:37,091 DEBUG [ProfilerINDSubscriberPoller-56-thread-1][] cisco.profiler.infrastructure.probemgr.INDSubscriber -::::- Looking for new publishers ... 2020-06-24 13:41:37,104 DEBUG [ProfilerINDSubscriberPoller-56-thread-1][] cisco.profiler.infrastructure.probemgr.INDSubscriber -::::- Existing services are: [Service [name=com.cisco.endpoint.asset, nodeName=cv-jens, properties={assetTopic=/topic/com.cisco.endpoint.asset, restBaseUrl=https://Center:8910/pxgrid/ind/asset/, wsPubsubService=com.cisco.ise.pubsub}]] 2020-06-24 13:41:37,104 INFO [ProfilerINDSubscriberPoller-56-thread-1][] cisco.profiler.infrastructure.probemgr.INDSubscriber -::::- New services are: [] 2020-06-24 13:41:37,114 INFO [ProfilerINDSubscriberPoller-56-thread-1][] cisco.profiler.infrastructure.probemgr.INDSubscriber -::::- NODENAME:cv-jens 2020-06-24 13:41:37,114 INFO [ProfilerINDSubscriberPoller-56-thread-1][] cisco.profiler.infrastructure.probemgr.INDSubscriber -::::- REQUEST BODY{"offset":"0","limit":"500"} 2020-06-24 13:41:37,158 INFO [ProfilerINDSubscriberPoller-56-thread-1][] cisco.profiler.infrastructure.probemgr.INDSubscriber -::::- Response status={}200 2020-06-24 13:41:37,159 INFO [ProfilerINDSubscriberPoller-56-thread-1][] cisco.profiler.infrastructure.probemgr.INDSubscriber -::::- Content: {OUT\_OF\_SYNC} 2020-06-24 13:41:37,159 INFO [ProfilerINDSubscriberPoller-56-thread-1][] cisco.profiler.infrastructure.probemgr.INDSubscriber -::::- Status is :{OUT\_OF\_SYNC} 2020-06-24 13:41:37,159 DEBUG [ProfilerINDSubscriberPoller-56-thread-1][] cisco.profiler.infrastructure.probemgr.INDSubscriber -::::-Static set after adding new services: [Service [name=com.cisco.endpoint.asset, nodeName=cv-jens, properties={assetTopic=/topic/com.cisco.endpoint.asset, restBaseUrl=https://Center:8910/pxgrid/ind/asset/, wsPubsubService=com.cisco.ise.pubsub}]]] 2020-06-24 13:41:37,169 INFO [ProfilerINDSubscriberBulkRequestPool-77-thread-1][] cisco.profiler.infrastructure.probemgr.INDSubscriber -::::- NODENAME:cv-jens 2020-06-24 13:41:37,169 INFO [ProfilerINDSubscriberBulkRequestPool-77-thread-1][] cisco.profiler.infrastructure.probemgr.INDSubscriber -::::- REQUEST BODY{ "offset": "0", "limit": "500" } 2020-06-24 13:41:37,600 INFO [ProfilerINDSubscriberBulkRequestPool-77-thread-1][] cisco.profiler.infrastructure.probemgr.INDSubscriber -::::- Response status={}200 2020-06-24 13:41:37,604 INFO [ProfilerINDSubscriberBulkRequestPool-77-thread-1][] cisco.profiler.infrastructure.probemgr.INDSubscriber -::::- Content: {"assets":[{"assetId":"88666e21-6eba-5c1e-b6a9-930c6076119d","assetName":"Xerox 0:0:0", "assetIpAddress":"",

#### "assetMacAddress":"00:00:00:00:00", "assetVendor":"XEROX

3. Endpoints are added to the PSN with pxGrid probe enabled and PSN sends persist event to the PAN to save these endpoints (**profiler.log**). Endpoints created on ISE can be viewed in endpoint details under Context Visibility.

```
2020-06-24 13:41:37,677 DEBUG [ProfilerINDSubscriberBulkRequestPool-77-thread-1][]
cisco.profiler.infrastructure.probemgr.INDSubscriber -::::- mac address is :28:63:36:1e:10:05ip
address is :192.168.105.150
2020-06-24 13:41:37,677 DEBUG [ProfilerINDSubscriberBulkRequestPool-77-thread-1][]
cisco.profiler.infrastructure.probemgr.INDSubscriber -::::- sending endpoint to
forwarder{ "assetId":
"01c8f9dd-8538-5eac-a924-d6382ce3df2d","assetName":"Siemens
192.168.105.150", "assetIpAddress": "192.168.105.150",
"assetMacAddress":"28:63:36:1e:10:05", "assetVendor":"Siemens
AG", "assetProductId": "", "assetSerialNumber": "",
"assetDeviceType":"","assetSwRevision":"","assetHwRevision":"","assetProtocol":"ARP,
S7Plus", "assetCustomAttributes":[],
"assetConnectedLinks":[]}
2020-06-24 13:41:37,677 INFO [ProfilerINDSubscriberBulkRequestPool-77-thread-1][]
cisco.profiler.infrastructure.probemgr.Forwarder -::::- Forwarder Mac 28:63:36:1E:10:05
MessageCode null epSource pxGrid Probe
2020-06-24 13:41:37,677 DEBUG [ProfilerINDSubscriberBulkRequestPool-77-thread-1][]
cisco.profiler.infrastructure.probemgr.INDSubscriber -::::- Endpoint is
proccessedEndPoint[id=<null>,name=<null>]
MAC: 28:63:36:1E:10:05
Attribute:BYODRegistration value:Unknown
Attribute:DeviceRegistrationStatus value:NotRegistered
Attribute:EndPointPolicy value:Unknown
Attribute:EndPointPolicyID value:
Attribute:EndPointSource value:pxGrid Probe
Attribute:MACAddress value:28:63:36:1E:10:05
Attribute:MatchedPolicy value:Unknown
Attribute:MatchedPolicyID value:
Attribute:NmapSubnetScanID value:0
Attribute:OUI value:Siemens AG
Attribute:PolicyVersion value:0
Attribute:PortalUser value:
Attribute:PostureApplicable value:Yes
Attribute:StaticAssignment value:false
Attribute:StaticGroupAssignment value:false
Attribute: Total Certainty Factor value: 0
Attribute:assetDeviceType value:
Attribute:assetHwRevision value:
Attribute:assetId value:01c8f9dd-8538-5eac-a924-d6382ce3df2d
Attribute:assetIpAddress value:192.168.105.150
Attribute:assetMacAddress value:28:63:36:1e:10:05
Attribute:assetName value:Siemens 192.168.105.150
Attribute:assetProductId value:
Attribute:assetProtocol value:ARP, S7Plus
Attribute:assetSerialNumber value:
Attribute:assetSwRevision value:
Attribute:assetVendor value:Siemens AG
Attribute: ip value: 192.168.105.150
Attribute:SkipProfiling value:false
```

4. After you place an endpoint into a group, CCV sends STOMP message via port 8910 to update the endpoint with the Group Data in Custom Attributes. Corresponding logs from CCV:

body={"opType":"UPDATE","asset":{"assetId":"ce0lade2-eb6f-53c8-a646-966lbl0c976e",
"assetName":"Cisco
a0:3a:59","assetIpAddress":"","assetMacAddress":"00:f2:8b:a0:3a:59","assetVendor":"Cisco
Systems, Inc",
"assetProductId":"","assetSerialNumber":"","assetDeviceType":"","assetSwRevision":"","assetHwRev
ision":"","assetProtocol":"",
"assetCustomAttributes":[{"key":"assetGroup","value":"Group1"},{"key":"assetCCVGrp","value":"Group1"}],

"assetConnectedLinks":[]}} [caller=endpoint.go:118]

5. PxGrid Node receives STOMP update and forwards this message to all subscribers, it includes PSNs with pxGrid probe enabled. **pxgrid-server.log** on pxGrid Node.

```
2020-06-24 14:40:13,765 TRACE [Thread-1631][] cpm.pxgridwebapp.ws.pubsub.StompPubsubEndpoint -
::::-
stomp=SEND:{content-length=453, destination=/topic/com.cisco.endpoint.asset}
2020-06-24 14:40:13,766 TRACE [Thread-1631][] cpm.pxgridwebapp.ws.pubsub.StompPubsubEndpoint -
::::-
session [2b,cv-jens,OPEN] is permitted (cached) to send to
topic=/topic/com.cisco.endpoint.asset:
2020-06-24 14:40:13,766 TRACE [Thread-1631][]
cpm.pxgridwebapp.ws.pubsub.SubscriptionThreadedDistributor -:::::-
Distributing stomp frame from=[2b,cv-jens,OPEN], topic=/topic/com.cisco.endpoint.asset,
true:true
2020-06-24 14:40:13,766 TRACE [Thread-1631][]
cpm.pxgridwebapp.ws.pubsub.SubscriptionThreadedDistributor -::::-
Distributing stomp frame from=[2b,cv-jens,OPEN],
topic=/topic/com.cisco.endpoint.asset,to=[19,ise-admin-ise27-2ek,OPEN]
2020-06-24 14:40:13,766 TRACE [Thread-1631][]
cpm.pxgridwebapp.ws.pubsub.SubscriptionThreadedDistributor -::::-
Distributing stomp frame from=[2b,cv-jens,OPEN], topic=/topic/wildcard,to=[2a,ise-fanout-ise27-
lek,OPEN]
```

6. PSN with pxGrid probe enabled being a subscriber on asset topic receives the message from pxGrid Node and updates the endpoint (**profiler.log**). Updated endpoints on ISE can be viewed in endpoint details under Context Visibility.

```
2020-06-24 14:40:13,767 DEBUG [Grizzly(2)][]
cisco.profiler.infrastructure.probemgr.INDSubscriber -:::-
Parsing push notification response: {"opType":"UPDATE","asset":{"assetId":"ce01ade2-eb6f-53c8-
a646-9661b10c976e",
"assetName":"Cisco
a0:3a:59", "assetIpAddress":"", "assetMacAddress":"00:f2:8b:a0:3a:59", "assetVendor":"Cisco
Systems, Inc",
"assetProductId":"","assetSerialNumber":"","assetDeviceType":"","assetSwRevision":"","assetHwRev
ision":"",
"assetProtocol":"","assetCustomAttributes":[{"key":"assetGroup","value":"Group1"},{"key":"assetC
CVGrp", "value": "Group1" }],
"assetConnectedLinks":[]}
2020-06-24 14:40:13,767 DEBUG [Grizzly(2)][]
cisco.profiler.infrastructure.probemgr.INDSubscriber -::::-
sending endpoint to forwarder{"assetId":"ce01ade2-eb6f-53c8-a646-
9661b10c976e", "assetName": "Cisco a0:3a:59", "assetIpAddress": "",
"assetMacAddress":"00:f2:8b:a0:3a:59","assetVendor":"Cisco Systems,
Inc", "assetProductId":"", "assetSerialNumber":"",
"assetDeviceType":"", "assetSwRevision":"", "assetHwRevision":"", "assetProtocol":"",
"assetCustomAttributes":[{"key":"assetGroup","value":"Group1"},{"key":"assetCCVGrp","value":"Gro
up1" ], "assetConnectedLinks": [] }
2020-06-24 14:40:13,768 INFO [Grizzly(2)][] cisco.profiler.infrastructure.probemgr.Forwarder -
::::-
Forwarder Mac 00:F2:8B:A0:3A:59 MessageCode null epSource pxGrid Probe
2020-06-24 14:40:13,768 DEBUG [forwarder-9][]
```

```
cisco.profiler.infrastructure.probemgr.ForwarderHelper -:
00:F2:8B:A0:3A:59:87026690-b628-11ea-bdb7-82edacd9a457:ProfilerCollection:- sequencing Radius
message for mac = 00:F2:8B:A0:3A:59
2020-06-24 14:40:13,768 INFO [forwarder-9][] cisco.profiler.infrastructure.probemgr.Forwarder -:
00:F2:8B:A0:3A:59:9d077480-b628-11ea-bdb7-82edacd9a457:ProfilerCollection:-
Processing endpoint:00:F2:8B:A0:3A:59 MessageCode null epSource pxGrid Probe
2020-06-24 14:40:13,768 DEBUG [forwarder-9][] com.cisco.profiler.im.EndPoint -:
00:F2:8B:A0:3A:59:9d077480-b628-11ea-bdb7-82edacd9a457:ProfilerCollection:-
filtered custom attributes are: {assetGroup=Group1, assetCCVGrp=Group1}
2020-06-24 14:40:13,768 DEBUG [forwarder-9][] cisco.profiler.infrastructure.probemgr.Forwarder -
00:F2:8B:A0:3A:59:9d077480-b628-11ea-bdb7-82edacd9a457:ProfilerCollection:- Radius
Filtering:00:F2:8B:A0:3A:59
2020-06-24 14:40:13,768 DEBUG [forwarder-9][] cisco.profiler.infrastructure.probemgr.Forwarder -
00:F2:8B:A0:3A:59:9d077480-b628-11ea-bdb7-82edacd9a457:ProfilerCollection:- Endpoint
Attributes:EndPoint[id=<null>,name=<null>]
MAC: 00:F2:8B:A0:3A:59
Attribute:2309ae60-693d-11ea-9cbe-02251d8f7c49 value:Group1
Attribute:BYODRegistration value:Unknown
Attribute:DeviceRegistrationStatus value:NotRegistered
Attribute:EndPointProfilerServer value:ISE27-2ek.example.com
Attribute:EndPointSource value:pxGrid Probe
Attribute:MACAddress value:00:F2:8B:A0:3A:59
Attribute:NmapSubnetScanID value:0
Attribute:OUI value:Cisco Systems, Inc
Attribute:PolicyVersion value:0
Attribute:PortalUser value:
Attribute:PostureApplicable value:Yes
Attribute:assetDeviceType value:
Attribute:assetGroup value:Group1
Attribute:assetHwRevision value:
Attribute:assetId value:ce0lade2-eb6f-53c8-a646-9661b10c976e
Attribute:assetIpAddress value:
Attribute:assetMacAddress value:00:f2:8b:a0:3a:59
Attribute:assetName value:Cisco a0:3a:59
Attribute:assetProductId value:
Attribute:assetProtocol value:
Attribute:assetSerialNumber value:
Attribute:assetSwRevision value:
Attribute:assetVendor value:Cisco Systems, Inc
Attribute:SkipProfiling value:false
7. PSN with pxGrid probe enabled re-profiles the endpoint as a new Policy is matched
(profiler.log).
```

```
2020-06-24 14:40:13,773 INFO [forwarder-9][]
cisco.profiler.infrastructure.profiling.ProfilerManager -:
00:F2:8B:A0:3A:59:9d077480-b628-11ea-bdb7-82edacd9a457:Profiling:- Classify Mac
00:F2:8B:A0:3A:59 MessageCode null epSource pxGrid Probe
2020-06-24 14:40:13,777 DEBUG [forwarder-9][]
cisco.profiler.infrastructure.profiling.ProfilerManager -:
00:F2:8B:A0:3A:59:9d077480-b628-11ea-bdb7-82edacd9a457:Profiling:- Policy Cisco-Device matched
00:F2:8B:A0:3A:59 (certainty 10)
2020-06-24 14:40:13,777 DEBUG [forwarder-9][]
cisco.profiler.infrastructure.profiling.ProfilerManager -:
00:F2:8B:A0:3A:59:9d077480-b628-11ea-bdb7-82edacd9a457:Profiling:- Policy ekorneyc_ASSET_Group1
matched 00:F2:8B:A0:3A:59 (certainty 20)
2020-06-24 14:40:13,778 DEBUG [forwarder-9][]
cisco.profiler.infrastructure.profiling.ProfilerManager -:
00:F2:8B:A0:3A:59:9d077480-b628-11ea-bdb7-82edacd9a457:Profiling:- After analyzing policy
hierarchy: Endpoint:
00:F2:8B:A0:3A:59 EndpointPolicy:ekorneyc_ASSET_Group1 for:20 ExceptionRuleMatched:false
```

2020-06-24 14:40:13,778 DEBUG [forwarder-9][] cisco.profiler.infrastructure.profiling.ProfilerManager -: 00:F2:8B:A0:3A:59:9d077480-b628-11ea-bdb7-82edacd9a457:Profiling:- Endpoint 00:F2:8B:A0:3A:59 Matched Policy Changed. 2020-06-24 14:40:13,778 DEBUG [forwarder-9][] cisco.profiler.infrastructure.profiling.ProfilerManager -: 00:F2:8B:A0:3A:59:9d077480-b628-11ea-bdb7-82edacd9a457:Profiling:- Endpoint 00:F2:8B:A0:3A:59 IdentityGroup Changed. 2020-06-24 14:40:13,778 DEBUG [forwarder-9][] cisco.profiler.infrastructure.profiling.ProfilerManager -: 00:F2:8B:A0:3A:59:9d077480-b628-11ea-bdb7-82edacd9a457:Profiling:- Setting identity group ID on endpoint 00:F2:8B:A0:3A:59 - 91b0fd10-a181-11ea-a1a3-fe7d097d8c61 2020-06-24 14:40:13,778 DEBUG [forwarder-9][] cisco.profiler.infrastructure.profiling.ProfilerManager -: 00:F2:8B:A0:3A:59:9d077480-b628-11ea-bdb7-82edacd9a457:Profiling:- Calling end point cache with profiled end point 00:F2:8B:A0:3A:59, policy ekorneyc\_ASSET\_Group1, matched policy ekorneyc\_ASSET\_Group1 2020-06-24 14:40:13,778 DEBUG [forwarder-9][] cisco.profiler.infrastructure.profiling.ProfilerManager -: 00:F2:8B:A0:3A:59:9d077480-b628-11ea-bdb7-82edacd9a457:Profiling:- Sending event to persist end point 00:F2:8B:A0:3A:59, and ep message code = null 2020-06-24 14:40:13,778 DEBUG [forwarder-9][] cisco.profiler.infrastructure.profiling.ProfilerManager -: 00:F2:8B:A0:3A:59:9d077480-b628-11ea-bdb7-82edacd9a457:Profiling:- Endpoint 00:F2:8B:A0:3A:59 IdentityGroup / Logical Profile Changed. Issuing a Conditional CoA

#### Configurations

**Note**: Steps 1 - 4 are required even if you wish to have just visibility of assetGroup and in Context Visibility.

#### 1. Enable pxGrid Probe on One of the PSN's

Navigate to **Administration > System > Deployment**, select ISE node with PSN Persona. Switch to **Profiling Configuration** tab. Ensure that the **pxGrid** probe is enabled.

| dent       | ity Services Engine | e Home            | ▶ Context Visibility | <ul> <li>Operations</li> </ul> | Policy      | - Administration      | ▶ Work Centers |
|------------|---------------------|-------------------|----------------------|--------------------------------|-------------|-----------------------|----------------|
| ▼ System   | Identity Managem    | ent   Network     | Resources Device     | Portal Management              | pxGrid S    | Services Feed Se      | rvice          |
| Deployment | Licensing • Ce      | ertificates + Log | gging I Maintenance  | Upgrade Ba                     | ackup & Res | store      Admin Acce | ss > Settings  |

| Deployment     | Deployment Nodes List > ISE27-2ek                                                                                |
|----------------|----------------------------------------------------------------------------------------------------|
| ↓              | Edit Node                                                                                                    |
| A Deployment   | General Settings Profiling Configuration                                                                         |
| 🔆 PAN Failover |                                                                                                    |
|                | □ ▶ NETFLOW                                                                                                    |
|                | DHCP                                                                                                    |
|                | DHCPSPAN                                                                                                    |
|                | □ ▶ HTTP                                                                                                    |
|                | RADIUS                                                                                                    |
|                | ▶ Network Scan (NMAP)                                                                                            |
|                | DNS                                                                                                    |
|                | SNMPQUERY                                                                                                    |
|                | SNMPTRAP                                                                                                    |
|                | Active Directory                                                                                                 |
|                | 🗹 👻 pxGrid                                                                                                    |
|                | Description The PXgrid probe to fetch<br>attributes of MAC or IP-Address<br>as a subscriber from PXGrid<br>Queue |

#### 2. Configure Endpoint Custom Attributes on ISE

Navigate to Administration > Identity Management > Settings > Endpoint Custom Attributes. Configure Custom Attributes (assetGroup) according to this image. CCV 3.1.0 supports only Custom assetGroup Attribute.

| cisco Ident                     | ity Services Engine                     | Home                                  | Visibility                 | ▶ Policy  | - Administration | Work Centers |
|---------------------------------|-----------------------------------------|---------------------------------------|----------------------------|-----------|------------------|--------------|
| ▶ System                        | <ul> <li>Identity Management</li> </ul> | <ul> <li>Network Resources</li> </ul> | Device Portal Management   | pxGrid Se | ervices Feed Se  | rvice        |
| Identities                      | Groups External Ider                    | ntity Sources Identity S              | ource Sequences - Settings | 3         |                  |              |
|                                 | •                                       |                                       |                            |           |                  |              |
| User Custom                     | Attributes                              | Endpoint Cust                         | tom Attributes             |           |                  |              |
| User Authentie<br>Endpoint Purg | cation Settings<br>je                   | Endpoint Attr                         | ibutes (for reference)     |           |                  |              |
| Endpoint Cust                   | tom Attributes                          | Mandatory                             | Attribute Name             |           | Data             | Гуре         |
|                                 |                                         |                                       | PostureApplicable          |           | STRIN            | G            |
|                                 |                                         |                                       | LogicalProfile             |           | STRIN            | G            |
|                                 |                                         |                                       | EndPointPolicy             |           | STRIN            | G            |
|                                 |                                         |                                       | AnomalousBehaviour         |           | STRIN            | G            |
|                                 |                                         |                                       | OperatingSystem            |           | STRIN            | G            |
|                                 |                                         |                                       | BYODRegistration           |           | STRIN            | G            |
|                                 |                                         |                                       | PortalUser                 |           | STRIN            | G            |
|                                 |                                         |                                       | LastAUPAcceptanceHours     |           | INT              |              |
|                                 |                                         | Endpoint Cust                         | tom Attributes             |           |                  |              |
|                                 |                                         |                                       | Attribute Name             |           | Туре             | _            |
|                                 |                                         | assetGroup                            |                            |           | String           | - •          |
|                                 |                                         |                                       |                            |           | Reset            | Save         |

## 3. Configure Profiler Policy using Custom Attributes

Navigate to **Work Centers > Profiler > Profiling Policies**. Click on **Add**. Configure Profiler Policy similar to this image. Condition expression used in this policy is **CUSTOMATTRIBUTE:assetGroup EQUALS Group1.** 

| ului<br>cisco | dentity S                                     | Services                 | Engine  | Home             | Context Visibility                      | <ul> <li>Operations</li> </ul> | - Policy    | Administration            | ► Wor     | k Centers                  |   |    |     |  |
|---------------|-----------------------------------------------|--------------------------|---------|------------------|-----------------------------------------|--------------------------------|-------------|---------------------------|-----------|----------------------------|---|----|-----|--|
| Po            | licy Sets P                                   | rofiling                 | Posture | Client Provision | oning                                   | ents                           |             |                           |           |                            |   |    |     |  |
|               | Profiling                                     |                          |         | ۵                | Profiler Policy List<br>Profiler Policy | > ekorneyc_ASSE                | T_Group1    |                           |           |                            |   |    |     |  |
|               | (- • E •                                      |                          |         | <u>₩</u> .       |                                         |                                | * Name ek   | orneyc_ASSET_Group1       |           | Description                |   |    |     |  |
|               | <ul> <li>Profilin</li> <li>Logical</li> </ul> | g Policies<br>I Profiles |         |                  |                                         | Policy E                       | inabled 🔽   |                           |           |                            |   |    | 11. |  |
|               |                                               |                          |         |                  |                                         | Minimum Certainty              | Factor 20   |                           |           | (Valid Range 1 to 65535    | ) |    |     |  |
|               |                                               |                          |         |                  |                                         | * Exception                    | Action      | DNE                       | •         |                            |   |    |     |  |
|               |                                               |                          |         |                  | * Net                                   | work Scan (NMAP)               | Action      | DNE                       | *         |                            |   |    |     |  |
|               |                                               |                          |         |                  | Create an Id                            | entity Group for the           | e policy 💿  | Yes, create matching Ide  | entity Gr | oup                        |   |    |     |  |
|               |                                               |                          |         |                  |                                         |                                | 0           | No, use existing Identity | Group     | hierarchy                  |   |    |     |  |
|               |                                               |                          |         |                  |                                         | * Paren                        | t Policy NC | DNE                       | •         |                            |   |    |     |  |
|               |                                               |                          |         |                  |                                         | * Associated Co                | A Type Glo  | obal Settings             | •         |                            |   |    |     |  |
|               |                                               |                          |         |                  |                                         | Syste                          | m Type Adr  | ministrator Created       |           |                            |   |    |     |  |
|               |                                               |                          |         |                  | Rules                                   |                                |             |                           |           |                            |   |    |     |  |
|               |                                               |                          |         |                  | If Condition                            | CUSTOMATTRIBU                  | TE_assetGro | oup_EQUA 💠                | Then      | Certainty Factor Increases | • | 20 |     |  |
|               |                                               |                          |         |                  | Save Reset                              | ]                              |             |                           |           |                            |   |    |     |  |

#### 4. Enable Custom Attributes for Profiling Enforcement

Navigate to **Work Centers > Profiler > Profiling Policies**. Click on **Add**. Configure Profiler Policy similar to this image. Ensure **Enable Custom Attribute for Profiling Enforcement** is enabled.

| uluilu<br>cisco | Identity Ser  | vices E  | Engine     | Home   | Context Vi         | sibility 🕨     | Operatio  | ons         | ▶ Polic  | ;y ►Ad      | Iministration | -W      | ork Centers        |                 |
|-----------------|---------------|----------|------------|--------|--------------------|----------------|-----------|-------------|----------|-------------|---------------|---------|--------------------|-----------------|
| ► Ne            | twork Access  | ▶ Gu     | est Access | ▶ Trus | tSec + BYOD        | ▼Profiler      | ► Pos     | sture       | Devic    | e Administr | ation         | ssiveID |                    |                 |
| Overv           | view Ext Id S | ources   | Network De | vices  | Endpoint Classific | ation Node     | Config    | Feeds       | Mar      | nual Scans  | Policy Ele    | ements  | Profiling Policies | Policy Sets     |
| Profiler        | Settings      |          | 0          | Pro    | filer Configura    | ation          |           |             |          |             |               |         |                    |                 |
| NMAP            | Scan Subnet I | Exclusio | ns         |        |                    |                |           | * CoA       | Туре:    | Reauth      |               | •       | ]                  |                 |
|                 |               |          |            |        | Curren             | custom SNN     | MP comn   | nunity st   | rings:   | *****       |               |         | Show               |                 |
|                 |               |          |            |        | Change             | custom SNN     | MP comn   | nunity st   | rings:   |             |               |         | (For NMAP, co      | omma separated. |
|                 |               |          |            |        | Confirm changed    | custom SNM     | MP comn   | nunity st   | rings:   |             |               |         | (For NMAP, co      | omma separated. |
|                 |               |          |            |        |                    | En             | ndPoint A | ttribute    | Filter:  | Enabled     | 1             |         |                    |                 |
|                 |               |          |            |        | Enabl              | e Anomalous    | s Behavio | our Dete    | ction: ( | Enabled     | <i>i</i> )    |         |                    |                 |
|                 |               |          |            |        | Enable A           | nomalous Be    | ehaviour  | Enforce     | ment: (  | Enabled     |               |         |                    |                 |
|                 |               |          |            |        | Enable Custom      | Attribute for  | Profiling | Enforce     | ment:    | Enabled     |               |         |                    |                 |
|                 |               |          |            |        |                    | Ena            | able prof | iling for I | MUD:     | Enabled     |               |         |                    |                 |
|                 |               |          |            |        | Enable Pro         | filer Forwarde | er Persis | tence Q     | ueue: (  | Enabled     |               |         |                    |                 |
|                 |               |          |            |        |                    | Enable F       | Probe Da  | ta Publi    | sher :   | Enabled     |               |         |                    |                 |
|                 |               |          |            | Sa     | Reset              |                |           |             |          |             |               |         |                    |                 |

#### 5. Configure Automatic Approval for pxGrid Clients

Navigate to Administration > pxGrid Services > Settings. Select Automatically approve new certificate-based accounts and click Save. This step ensures that you don't need to approve CCV once the integration is done.

| diale Ident                | ity Services Engine                                                                                                    | Home            | Context Visibility | <ul> <li>Operations</li> </ul> | ▶ Policy      | <ul> <li>Administration</li> </ul> | Work Centers |  |  |  |  |
|----------------------------|----------------------------------------------------------------------------------------------------|-----------------|--------------------|--------------------------------|---------------|------------------------------------|--------------|--|--|--|--|
| <ul> <li>System</li> </ul> | Identity Management                                                                                                    | nt • Network    | Resources + Device | e Portal Managemen             | t pxGrid Serv | vices 		 Feed Se                   | rvice        |  |  |  |  |
| All Clients                | Web Clients Ca                                                                                                    | apabilities Liv | ve Log Settings    | Certificates Pe                | rmissions     |                                    |              |  |  |  |  |
| PxGrid                     | Settings                                                                                                    |                 |                    |                                |               |                                    |              |  |  |  |  |
| Auto                       | <ul> <li>Automatically approve new certificate-based accounts</li> <li>Allow password based account creation</li> </ul> |                 |                    |                                |               |                                    |              |  |  |  |  |
| Use De                     | fault Save                                                                                                    |                 |                    |                                |               |                                    |              |  |  |  |  |

#### 6. Export CCV Certificate

Navigate to **Admin > pxGrid**. Click **DOWNLOAD CERTIFICATE**. This certificate is used during pxGrid registration, so ISE should trust it.

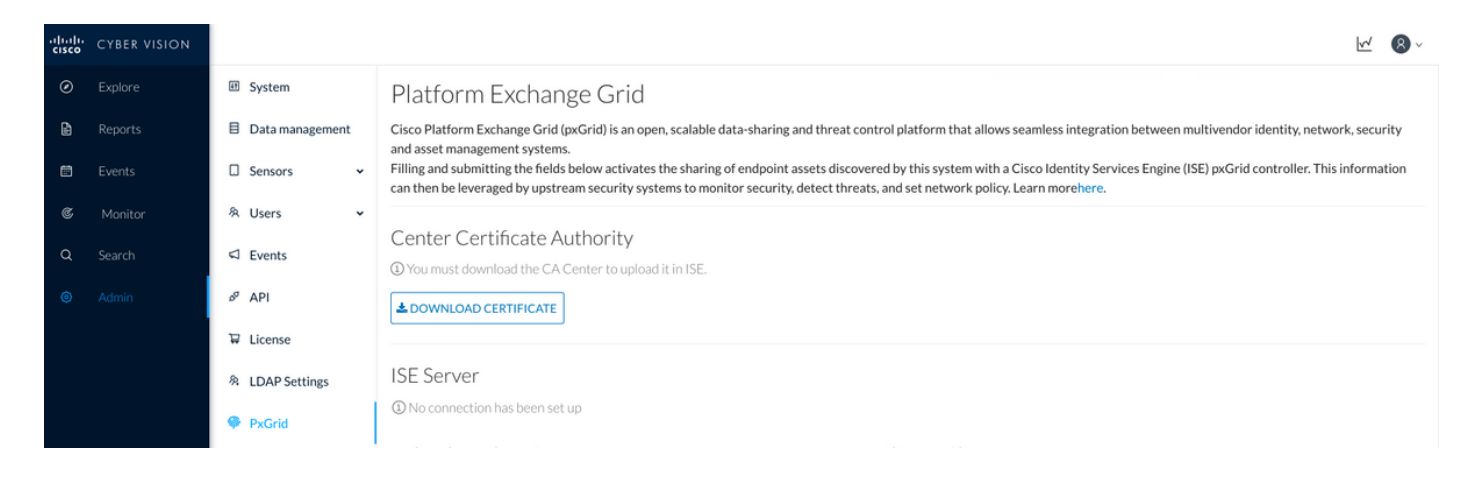

#### 7. Upload CCV Identity Certificate to ISE Trusted Store

Navigate to Administration > Certificates > Certificate Management > Trusted Certificates. Click on Import. Click on Browse and select CCV certificate from Step 5. Click Submit.

| dentity Services Engine           | Home   Context Visibility   Operations   Policy   Administration   Work Centers                            |
|-----------------------------------|----------------------------------------------------------------------------------------------------|
| ▼ System → Identity Management    | Network Resources     Device Portal Management     pxGrid Services     Feed Service     Threat Centric NAC |
| Deployment Licensing - Certificat | es ▶ Logging ▶ Maintenance Upgrade ▶ Backup & Restore ▶ Admin Access ▶ Settings                            |
| G                                 |                                                                                                    |
| ✓ Certificate Management          | Import a new Certificate into the Certificate Store                                                        |
| System Certificates               | * Certificate File Browse center-ca(1).crt                                                                 |
| Trusted Certificates              | Friendly Name                                                                                              |
| OCSP Client Profile               |                                                                                                    |
| Certificate Signing Requests      | Trusted For: 🕡                                                                                             |
| Certificate Periodic Check Setti  | ✓ Trust for authentication within ISE                                                                      |
| Certificate Authority             | Trust for client authentication and Syslog                                                                 |
|                                   | Trust for certificate based admin authentication                                                           |
|                                   | Trust for authentication of Cisco Services                                                                 |
|                                   | Validate Certificate Extensions                                                                            |
|                                   | Description                                                                                                |
|                                   | Submit Cancel                                                                                              |

#### 8. Generate Certificate for CCV

During pxGrid Integration and updates, CCV needs the client certificate. It should be issued by ISE internal CA, using **PxGrid\_Certificate\_Template**.

Navigate to Administration > pxGrid Services > Certificates. Populate fields according to this image. Common Name (CN) field is mandatory since the goal of ISE CA is to issue an identity certificate. You should enter the hostname of CCV, CN field value is critical. In order to check the hostname of CCV, issue the hostname command. Select PKCS12 as Certificate Download Format.

root@center:~# hostname
center
root@center:~#

| dialia<br>cisco | Identi | y Services Eng       | ine Hom      | e   Contex       | t Visibility  | Operation:          | s ⊧P         | olicy        | - Administra  | ation        | Work Centers      |       |   |
|-----------------|--------|----------------------|--------------|------------------|---------------|---------------------|--------------|--------------|---------------|--------------|-------------------|-------|---|
| System          | stem   | Identity Manage      | ement I Net  | work Resources   | Device        | ce Portal Manage    | ment p       | xGrid Serv   | rices F       | eed Service  | Threat Centric NA | C     |   |
| All C           | lients | Web Clients          | Capabilities | Live Log         | Settings      | Certificates        | Permissi     | ons          |               |              |                   |       |   |
| Ge              | nerat  | e pxGrid Ce          | rtificates   |                  |               |                     |              |              |               |              |                   |       |   |
|                 |        |                      | I want to *  | Generate a si    | ngle certific | cate (without a ce  | rtificate si | gning requ   | est)          |              |                   | •     |   |
|                 |        | Common N             | Name (CN) *  | center           |               |                     |              |              |               |              |                   |       |   |
|                 |        |                      | Description  |                  |               |                     |              |              |               |              |                   |       |   |
|                 |        | Certifica            | ate Template | pxGrid_Certifica | te_Templat    | te 🚯                |              |              |               |              |                   |       |   |
|                 | S      | ubject Alternative I | Name (SAN)   |                  | •             |                     |              | 4            |               |              |                   |       |   |
|                 |        | Certificate Downlo   | oad Format * | PKCS12 form      | at (includin  | ng certificate chai | n; one file  | for both the | e certificate | chain and ke | ey)               | •     | 0 |
|                 |        | Certificate          | e Password * | •••••            |               |                     |              |              |               |              |                   |       | 0 |
|                 |        | Confirm              | Password *   | ******           |               |                     |              |              |               |              |                   |       |   |
|                 |        |                      |              |                  |               |                     |              |              |               |              | Reset             | reate |   |

#### 9. Download Certificate Chain in PKCS12 Format

When you install the certificate in PKCS12 format, along with the CCV identity certificate ISE Internal CA chain is installed on CCV to ensure that CCV trusts ISE when pxGrid communication is initiated from ISE, for example, pxGrid keepalive messages.

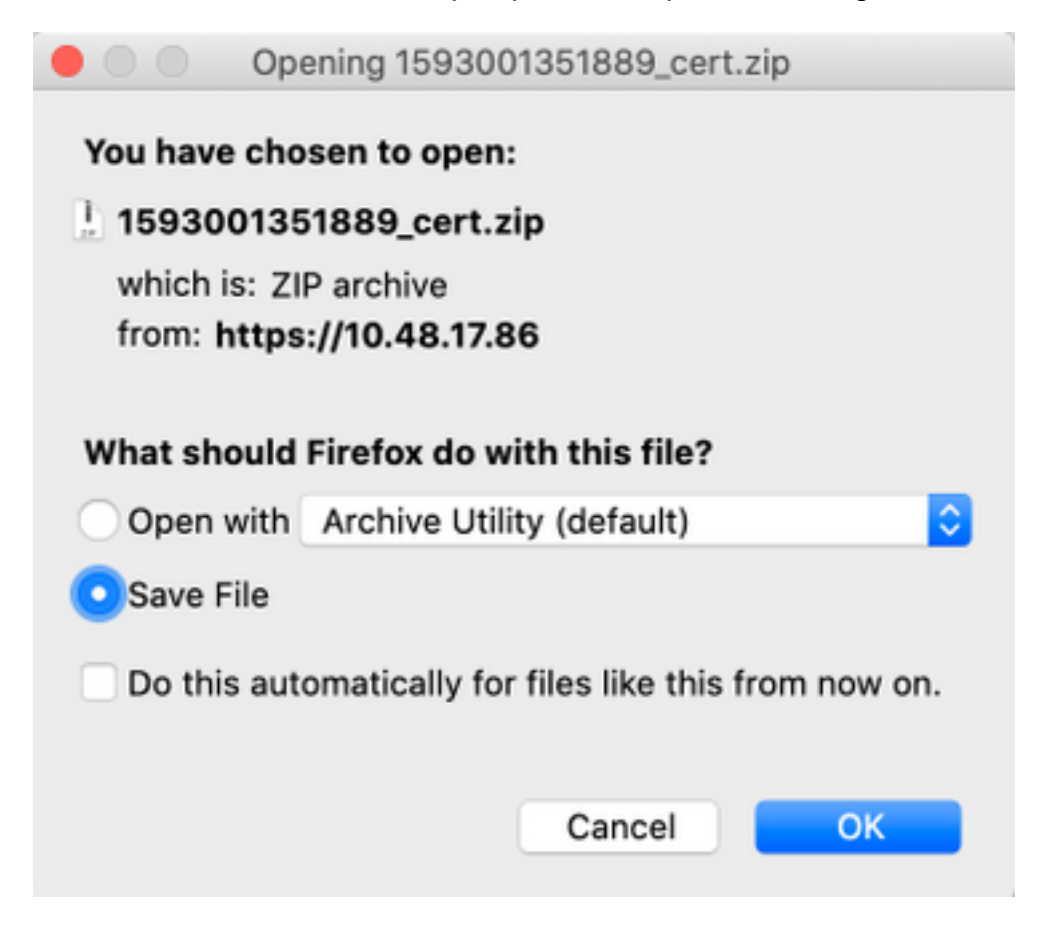

#### 10. Configure ISE Integration Details on CCV

Navigate to Admin > pxGrid. Configure Node Name, this name will be displayed on ISE as a Client Name at Administration > pxGrid Services > Web Clients. Configure Hostname and IP Address of ISE pxGrid Node. Ensure that CCV can resolve ISE FQDN.

| uludu<br>cisco | CYBER VISION |    |                 |                                                                                                    |                                                                                                    | 8~    |
|----------------|--------------|----|-----------------|----------------------------------------------------------------------------------------------------|----------------------------------------------------------------------------------------------------|-------|
| Ø              |              | ۹Đ | System          | Filling and submitting the fields below activates the sharing of<br>can then be leveraged by upstream security systems to monit | of endpoint assets discovered by this system with a Cisco Identity Services Engine (ISE) pxGrid controller. This inform<br>itor security, detect threats, and set network policy. Learn morehere. | ation |
| ₽              |              | B  | Data management |                                                                                                    |                                                                                                    |       |
|                |              | ۵  | Sensors 🗸       | © You must download the CA Center to upload it in ISE.                                                                          |                                                                                                    |       |
| C              |              | 8  | Users 👻         | <b>DOWNLOAD CERTIFICATE</b>                                                                                                    |                                                                                                    |       |
| Q              |              |    | Events          |                                                                                                    |                                                                                                    |       |
| ۲              |              | 60 | API             | ISE Server                                                                                                    |                                                                                                    |       |
|                |              | T  | License         | The connection is active                                                                                                    |                                                                                                    |       |
|                |              | 氡  | LDAP Settings   | Update the configuration                                                                                                    | Client certificate                                                                                                    |       |
|                |              | 9  | PxGrid          | Node Name:<br>Name of the pxGrid Node to be created on ISE pxGrid Server                                                        | Change Certificate                                                                                                    |       |
|                |              | Ø  | SNORT           | cv-jens                                                                                                    |                                                                                                    |       |
|                |              | 4  | Integrations 🗸  | Hostname:<br>Hostname of the ISE pxGrid Server                                                                                  |                                                                                                    |       |
|                |              | 88 | Extensions      | ISE27-1ek.example.com                                                                                                    |                                                                                                    |       |
|                |              |    |                 | IP Address:<br>IP address of the ISE pxGrid Server                                                                              |                                                                                                    |       |
|                |              |    |                 | 10.48.17.86                                                                                                    |                                                                                                    |       |
|                |              |    |                 | Update Delete                                                                                                    |                                                                                                    |       |

#### 11. Upload Certificate Chain on CCV and Launch Integration

Navigate to **Admin > pxGrid**. Click on **Change Certificate**. Select certificate issued by ISE CA from Steps 8-9. Enter the password from Step 8. and click **OK**.

| Do you want to enter a | password | 1?     |
|------------------------|----------|--------|
| •••••                  |          |        |
|                        |          |        |
|                        | Ok       | Cancel |
|                        |          |        |

Click on **Update**, which triggers actual CCV - ISE integration.

# Verify

Use this section to confirm that your configuration works properly.

## **CCV Integration Verification**

Once the integration is done, you can confirm it is successful by navigating to **Admin > pxGrid**. You should see **The connection is active** message under ISE Server.

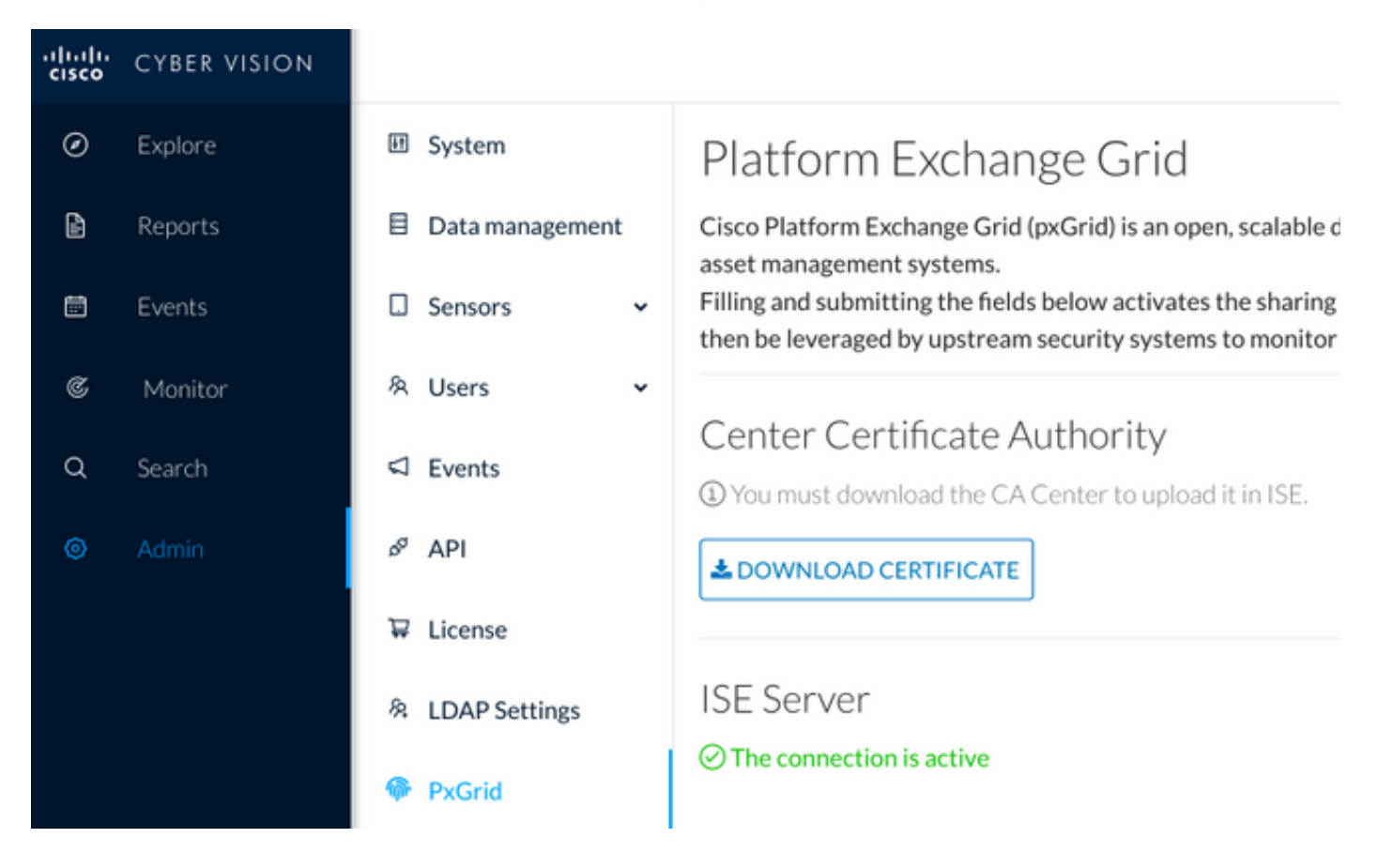

#### **ISE Integration Verification**

Navigate to **Administration > pxGrid Services > Web Clients**. Confirm that the status of CCV Client (cv-jens) is **ON**.

**Note**: It is expected to see the status of CCV pxGrid client as **Offline** in **All Clients** menu, as it shows only pxGrid v1 status.

| diala<br>cisco | Identity Services Engi | ne Home          | ➤ Context Visibility | Operations     F     | Policy - Administration   | Work Centers                       |                |        |                         |             |
|----------------|------------------------|------------------|----------------------|----------------------|---------------------------|------------------------------------|----------------|--------|-------------------------|-------------|
| ▶ Sy           | stem  Identity Manage  | ment   Network   | Resources Device     | Portal Management    | pxGrid Services > Feed Se | rvice                              |                |        |                         | Click be    |
| All C          | Clients Web Clients    | Capabilities Liv | ve Log Settings      | Certificates Permiss | ssions                    |                                    |                |        |                         | CIICK TH    |
|                |                        |                  |                      |                      |                           |                                    |                |        | Rows/Page               | 25 💌        |
| C F            | tefresh                |                  |                      |                      |                           |                                    |                |        |                         |             |
|                | Client Name            | Connect To       | Session Id           | Certific             | cate Subscripti           | ons Publications                   | IP Address     | Status | Start time              | Duratio     |
| ×              | Client Name            |                  | •                    |                      |                           |                                    | IP Address     | •      |                         |             |
|                | ise-fanout-ise27-1ek   | ISE27-1ek        | ISE27-1ek:15         | CN=ISE               | E27-1ek.e /topic/distrib  | uted /topic/distributed            | 10.48.17.86    | ON     | 2020-06-24 09:56:50 UTC | 00:04:37:18 |
|                | ise-bridge-ise27-1ek   | ISE27-1ek        | ISE27-1ek:23         | CN=ISE               | E27-1ek.e                 | /topic/com.cisco.ise.c             | 127.0.0.1      | ON     | 2020-06-24 10:06:52 UTC | 00:04:27:16 |
|                | ise-mnt-ise27-2ek      | ISE27-1ek        | ISE27-1ek:24         | No Certi             | tificate /topic/com.o     | isco.ise.se /topic/com.cisco.ise.s | se 10.48.17.88 | ON     | 2020-06-24 10:18:25 UTC | 00:04:15:43 |
|                | ise-admin-ise27-2ek    | ISE27-1ek        | ISE27-1ek:25         | No Certi             | tificate /topic/com.c     | isco.endpo                         | 10.48.17.88    | ON     | 2020-06-24 10:18:26 UTC | 00:04:15:43 |
|                | ise-admin-ise27-1ek    | ISE27-1ek        | ISE27-1ek:34         | CN=ISE               | E27-1ek.e                 | /topic/com.cisco.ise.e             | en 10.48.17.86 | OFF 🕖  | 2020-06-24 12:09:50 UTC | 00:02:19:00 |
|                | ise-fanout-ise27-1ek   | ISE27-1ek        | ISE27-1ek:37         | CN=ISE               | E27-1ek.e /topic/wildca   | ard                                | 127.0.0.1      | OFF 🕖  | 2020-06-24 13:02:51 UTC | 00:01:08:00 |
|                | cv-jens                | ISE27-1ek        | ISE27-1ek:38         | CN=cen               | nter                      |                                    | 10.48.43.241   | ON     | 2020-06-24 13:39:12 UTC | 00:00:54:56 |
|                | ise-mnt-ise27-1ek      | ISE27-1ek        | ISE27-1ek:39         | CN=ISE               | E27-1ek.e /topic/com.c    | isco.ise.se                        | 10.48.17.86    | ON     | 2020-06-24 13:53:51 UTC | 00:00:40:17 |
|                | ise-fanout-ise27-1ek   | ISE27-1ek        | ISE27-1ek:40         | CN=ISE               | E27-1ek.e /topic/wildca   | ard                                | 127.0.0.1      | OFF 🕖  | 2020-06-24 14:11:51 UTC | 00:00:18:00 |
|                | ise-admin-ise27-1ek    | ISE27-1ek        | ISE27-1ek:41         | CN=ISE               | E27-1ek.e                 |                                    | 10.48.17.86    | ON     | 2020-06-24 14:29:51 UTC | 00:00:04:17 |
|                | ise-fanout-ise27-1ek   | ISE27-1ek        | ISE27-1ek:42         | CN=ISE               | E27-1ek.e /topic/wildca   | ard                                | 127.0.0.1      | ON     | 2020-06-24 14:30:51 UTC | 00:00:03:17 |

# Verify CCV Group Change

Navigate to **Explore > All data > Component list**. Click on one of the Components and **Add** it to the Group.

| uluilu<br>cisco | CYBER VISION                   |                                                                                                    |                                                      | <u>⊬</u> ® √        |                                   |                            |                 |      |                                               |                              |  |
|-----------------|--------------------------------|----------------------------------------------------------------------------------------------------|------------------------------------------------------|---------------------|-----------------------------------|----------------------------|-----------------|------|-----------------------------------------------|------------------------------|--|
| Ø               |                                | ⊐ <b>©</b> ⊡ <b>®</b> ∠ †                                                                                                    | Jun 24, 2020 3:36:22 PM - Jun                        | 24, 2020 4:36:22 PM | (1 hr) •LIVE                      |                            |                 | *1   | < Component                                   |                              |  |
| Ē               | Reports<br>Events              | All data 🛞 Basics                                                                                                    | 5 Components                                         | 5 Components        |                                   |                            |                 |      |                                               | Add to group                 |  |
| C               | Monitor                        | Description:                                                                                                    | Component 💠 🖤                                        | Group               | First activity $\ \ \diamondsuit$ | Last activity 🝦            | IP \$           | M/   | First activity<br>Jun 24, 2020 2:47:34 PM     | Group1                       |  |
| م               | Search                         | All components and activities are listed in this preset.<br>This preset should not be used and other more well<br>defined presets would be preferred for more | KJK_IE4000_10.KJK_<br>IE4000_10<br>00:f6:63:4d:d6:85 | -                   | Jun 24, 2020<br>12:37:49 PM       | Jun 24, 2020<br>4:27:19 PM | •               | 00:  | Tags: R No tags                               |                              |  |
| \$              | Admin                          | Active baseline: No active baseline                                                                                                    | 01:00:0c:00:00:00                                    |                     | May 11, 2020<br>6:44:15 PM        | Jun 24, 2020<br>4:27:19 PM |                 | 01:  | Properties: vendor-name: Ci<br>name: Cisco a0 | isco Systems, Inc<br>0:3a:59 |  |
|                 | Criteria Select all Reject all |                                                                                                    | 🖾 01:00:0c:cc:cc:cc                                  |                     | Mar 13, 2020<br>1:52:23 PM        | Jun 24, 2020<br>4:27:19 PM |                 | 01:  | mac:00:f2:8b:a0:3a:59                         |                              |  |
|                 |                                | © COMPONENT TAGS ∨                                                                                                    | 255.255.255.255                                      |                     | Mar 13, 2020<br>1:52:09 PM        | Jun 24, 2020<br>4:25:45 PM | 255.255.255.255 | ff:f |                                               |                              |  |
|                 |                                | □ SENSORS V                                                                                                    | Cisco a0:3a:59                                       | •                   | Jun 24, 2020<br>2:47:34 PM        | Jun 24, 2020<br>4:25:45 PM |                 | 00:  | Ē                                             |                              |  |
|                 |                                |                                                                                                    |                                                      |                     |                                   |                            |                 |      | <b>□ 1</b><br>Flow                            | 🛱 <b>3</b><br>Events         |  |
|                 |                                |                                                                                                    |                                                      |                     |                                   |                            |                 |      | 🕑 -<br>Vulnerability                          | ېO ـ<br>Credential           |  |
|                 |                                |                                                                                                    |                                                      |                     |                                   |                            |                 |      | ta -<br>Variat                                | Die                          |  |
|                 |                                | <                                                                                                    |                                                      |                     |                                   |                            |                 |      |                                               |                              |  |

Verify that /topic/com.cisco.ise.endpoint.asset is now listed as Publications against CCV.

| cisco | Ident   | tity Services Engi                  | ne Home      | → C       | ontext Visibility | <ul> <li>Operation</li> </ul> | ns ► Policy    | - Administration | Work Cer      | nters                                 |              |        |                        |                        |
|-------|---------|-------------------------------------|--------------|-----------|-------------------|-------------------------------|----------------|------------------|---------------|---------------------------------------|--------------|--------|------------------------|------------------------|
| ► Sy  | ystem   | <ul> <li>Identity Manage</li> </ul> | ment   Netwo | ork Resou | urces > Devic     | e Portal Manag                | ement pxGrid S | ervices > Feed S | Service + Thr | reat Centric NAC                      |              |        |                        | Click here to do wirel |
| All   | Clients | Web Clients                         | Capabilities | Live Loo  | settings          | Certificates                  | Permissions    |                  |               |                                       |              |        |                        |                        |
|       |         |                                     |              |           | , counge          |                               |                |                  |               |                                       |              |        |                        |                        |
|       |         |                                     |              |           |                   |                               |                |                  |               |                                       |              |        | Rows/Page 25           | • • • 1 •              |
| C     | Defreeb |                                     |              |           |                   |                               |                |                  |               |                                       |              |        |                        |                        |
| 5     | Reliesh |                                     |              |           |                   |                               |                |                  |               |                                       |              |        |                        |                        |
|       | Clier   | nt Name                             | Connect To   |           | Session Id        |                               | Certificate    | Subscrip         | tions         | Publications                          | IP Address   | Status | Start time             | Duratio                |
| ×     | Clie    | nt Name                             |              | •         |                   |                               |                |                  |               |                                       | IP Address   | •      |                        |                        |
|       | ise-fa  | anout-ise27-1ek                     | ISE27-1ek    |           | ISE27-1ek:15      |                               | CN=ISE27-1ek.e | /topic/distr     | ributed       | /topic/distributed                    | 10.48.17.86  | OFF 🕖  | 2020-06-24 09:56:50 UT | C 00:04:57:00          |
|       | ise-b   | ridge-ise27-1ek                     | ISE27-1ek    |           | ISE27-1ek:23      |                               | CN=ISE27-1ek.e | )                |               | /topic/com.cisco.ise.config.profiler  | 127.0.0.1    | ON     | 2020-06-24 10:06:52 UT | C 00:05:03:05          |
|       | ise-m   | nnt-ise27-2ek                       | ISE27-1ek    |           | ISE27-1ek:24      |                               | No Certificate | /topic/com       | .cisco.ise.se | /topic/com.cisco.ise.session.internal | 10.48.17.88  | OFF 🕖  | 2020-06-24 10:18:25 UT | C 00:04:42:00          |
|       | ise-a   | dmin-ise27-2ek                      | ISE27-1ek    |           | ISE27-1ek:25      |                               | No Certificate | /topic/com       | cisco.endpo   |                                       | 10.48.17.88  | ON     | 2020-06-24 10:18:26 UT | C 00:04:51:31          |
|       | ise-m   | nnt-ise27-1ek                       | ISE27-1ek    |           | ISE27-1ek:39      |                               | CN=ISE27-1ek.e | /topic/com       | .cisco.ise.se |                                       | 10.48.17.86  | OFF 🕖  | 2020-06-24 13:53:51 UT | C 00:00:58:00          |
|       | ise-a   | dmin-ise27-1ek                      | ISE27-1ek    |           | ISE27-1ek:41      |                               | CN=ISE27-1ek.e | )                |               | /topic/com.cisco.ise.endpoint         | 10.48.17.86  | ON     | 2020-06-24 14:29:51 UT | C 00:00:40:06          |
|       | ise-fa  | anout-ise27-1ek                     | ISE27-1ek    |           | ISE27-1ek:42      |                               | CN=ISE27-1ek.e | /topic/wilde     | card          |                                       | 127.0.0.1    | OFF 🕖  | 2020-06-24 14:30:51 UT | C 00:00:14:00          |
|       | cv-je   | ns                                  | ISE27-1ek    |           | ISE27-1ek:43      |                               | CN=center      |                  |               | /topic/com.cisco.endpoint.asset       | 10.48.43.241 | ON     | 2020-06-24 14:38:47 UT | C 00:00:31:10          |
|       | ise-fa  | anout-ise27-1ek                     | ISE27-1ek    |           | ISE27-1ek:44      |                               | CN=ISE27-1ek.e | /topic/wild      | card          |                                       | 127.0.0.1    | OFF 🕖  | 2020-06-24 14:45:52 UT | C 00:00:11:00          |
|       | ise-m   | nnt-ise27-1ek                       | ISE27-1ek    |           | ISE27-1ek:45      |                               | CN=ISE27-1ek.e | /topic/com       | .cisco.ise.se |                                       | 10.48.17.86  | OFF 🕖  | 2020-06-24 14:52:51 UT | C 00:00:17:00          |
|       | ise-fa  | anout-ise27-1ek                     | ISE27-1ek    |           | ISE27-1ek:46      |                               | CN=ISE27-1ek.e | e /topic/distr   | ributed       | /topic/distributed                    | 10.48.17.86  | OFF 🕖  | 2020-06-24 14:53:53 UT | C 00:00:02:00          |
|       | ise-fa  | anout-ise27-1ek                     | ISE27-1ek    |           | ISE27-1ek:47      |                               | CN=ISE27-1ek.e | /topic/distr     | ributed       | /topic/distributed                    | 10.48.17.86  | ON     | 2020-06-24 14:55:53 UT | C 00:00:14:03          |
|       | ise-fa  | anout-ise27-1ek                     | ISE27-1ek    |           | ISE27-1ek:48      |                               | CN=ISE27-1ek.e | /topic/wild      | card          |                                       | 127.0.0.1    | ON     | 2020-06-24 14:57:52 UT | C 00:00:12:05          |
|       | ise-m   | nnt-ise27-2ek                       | ISE27-1ek    |           | ISE27-1ek:49      |                               | No Certificate | /topic/com       | .cisco.ise.se | /topic/com.cisco.ise.session.internal | 10.48.17.88  | ON     | 2020-06-24 15:01:26 UT | C 00:00:08:31          |
|       |         |                                     |              |           |                   |                               |                |                  |               |                                       |              |        |                        |                        |

Confirm that Group1 assigned via CCV is reflected on ISE and profiling policy took effect by navigating to **Context Visibility > Endpoints**. Select the endpoint updated in the previous step. Switch to the Attributes tab. The custom attributes section should reflect the newly configured Group.

| cisco                         | Iden                    | tity Servic                    | es Engine   | Home        |                | <ul> <li>Operation</li> </ul> | s  Policy | Administration | • Work ( | Centers     |  |  |  |  |  |
|-------------------------------|-------------------------|--------------------------------|-------------|-------------|----------------|-------------------------------|-----------|----------------|----------|-------------|--|--|--|--|--|
| Endp                          | points                  | Users                          | Network Dev | ices Applic | cation         |                               |           |                |          |             |  |  |  |  |  |
| Filters                       | s: ×0                   | 0:F2:8B:A0                     | 0:3A:59     |             |                |                               |           |                |          |             |  |  |  |  |  |
| Endpoints > 00:F2:8B:A0:3A:59 |                         |                                |             |             |                |                               |           |                |          |             |  |  |  |  |  |
| 00                            | 00:F2:8B:A0:3A:59 🖸 🗹 📓 |                                |             |             |                |                               |           |                |          |             |  |  |  |  |  |
| Ę                             |                         | MA<br>Use<br>Enc<br>Cur<br>Loc |             |             |                |                               |           |                |          |             |  |  |  |  |  |
|                               | /                       | Applications                   |             |             |                |                               |           |                |          |             |  |  |  |  |  |
| Ge                            | eneral                  | Attributes                     |             |             |                |                               |           |                |          |             |  |  |  |  |  |
| De                            | escripti                | on                             |             |             |                |                               |           |                |          |             |  |  |  |  |  |
| Sta                           | atic As                 | signment                       | false       | 1           |                |                               |           |                |          |             |  |  |  |  |  |
| En                            | ndpoint                 | Policy                         | ekor        | neyc_ASSET  | _Group1        |                               |           |                |          |             |  |  |  |  |  |
| Sta                           | atic Gr                 | oup Assign                     | ment false  | 1           |                |                               |           |                |          |             |  |  |  |  |  |
| lde                           | entity G                | Group Assig                    | nment ekor  | neyc_ASSET  | _Group1        |                               |           |                |          |             |  |  |  |  |  |
| Cu                            | ustom                   | Attributes                     |             |             |                |                               |           |                |          |             |  |  |  |  |  |
|                               |                         |                                |             |             |                |                               |           | Ŧ              | Filter 👻 | <b>\$</b> - |  |  |  |  |  |
|                               |                         | Attribute                      | String      |             | Attribute Va   | lue                           |           |                |          |             |  |  |  |  |  |
|                               | ×                       | Attribute                      | String      |             | Attribute Valu | e                             |           |                |          |             |  |  |  |  |  |
|                               |                         | assetGrou                      | ip          |             | Group1         |                               |           |                |          |             |  |  |  |  |  |

The other Attributes section lists all other asset attributes received from CCV.

| Other Attributes         |                                      |
|--------------------------|--------------------------------------|
| BYODRegistration         | Unknown                              |
| DeviceRegistrationStatus | NotRegistered                        |
| ElapsedDays              | 0                                    |
| EndPointPolicy           | ekorneyc_ASSET_Group1                |
| EndPointProfilerServer   | ISE27-2ek.example.com                |
| EndPointSource           | pxGrid Probe                         |
| EndPointVersion          | 14                                   |
| IdentityGroup            | ekorneyc_ASSET_Group1                |
| InactiveDays             | 0                                    |
| MACAddress               | 00:F2:8B:A0:3A:59                    |
| MatchedPolicy            | ekorneyc_ASSET_Group1                |
| OUI                      | Cisco Systems, Inc                   |
| PolicyVersion            | 9                                    |
| PostureApplicable        | Yes                                  |
| StaticAssignment         | false                                |
| StaticGroupAssignment    | false                                |
| Total Certainty Factor   | 20                                   |
| assetId                  | ce01ade2-eb6f-53c8-a646-9661b10c976e |
| assetMacAddress          | 00:f2:8b:a0:3a:59                    |
| assetName                | Cisco a0:3a:59                       |
| assetVendor              | Cisco Systems, Inc                   |

# Troubleshoot

This section provides information you can use to troubleshoot your configuration.

## **Enable Debugs on ISE**

In order to enable debugs on ISE, navigate to **Administration > System > Logging > Debug Log Configuration**. Set Log Levels to these:

| Persona                       | Component Name | Log Level | File to check     |
|-------------------------------|----------------|-----------|-------------------|
| PAN (optional)                | profiler       | DEBUG     | profiler.log      |
| PSN with pxGrid probe enabled | profiler       | DEBUG     | profiler.log      |
| PxGrid                        | pxgrid         | TRACE     | pxgrid-server.log |

## **Enable Debugs on CCV**

In order to enable debugs on CCV:

- Create a file /data/etc/sbs/pxgrid-agent.conf with touch /data/etc/sbs/pxgrid-agent.conf command
- Paste this content into pxgrid-agent.conf file with the use of the vi editor with the vi /data/etc/sbs/pxgrid-agent.conf command

# /data/etc/sbs/pxgrid-agent.conf
base:
loglevel: debug

- Restart pxgrid-agent by running the systemctl restart pxgrid-agent command
- View logs with the journalctl -u pxgrid-agent command

## **Bulk Download Fails**

CCV publishes Bulk Download URL to ISE during the integration. ISE PSN with pxGrid probe enabled performs Bulk Download with the use of this URL. Ensure that:

- The hostname in the URL is correctly resolvable from the ISE perspective
- Communication from PSN on port 8910 to CCV is allowed

profiler.log on PSN with pxGrid probe enabled:

```
INFO [ProfilerINDSubscriberPoller-58-thread-1][]
cisco.profiler.infrastructure.probemgr.INDSubscriber -::::- New services are:
[Service [name=com.cisco.endpoint.asset, nodeName=cv-jens4,
properties={assetTopic=/topic/com.cisco.endpoint.asset,
restBaseUrl=https://Center:8910/pxgrid/ind/asset/, wsPubsubService=com.cisco.ise.pubsub}]]
The bulk download can fail due to CSCvt75422, you should see this error in profiler.log on ISE to
confirm it. The defect is fixed in CCV 3.1.0.
```

```
2020-04-09 10:47:22,832 ERROR [ProfilerINDSubscriberBulkRequestPool-212-thread-1][]
cisco.profiler.infrastructure.probemgr.INDSubscriber
-::::- ProfilerError while sending bulkrequest to cv-jens4:This is not a JSON Object.
java.lang.IllegalStateException: This is not a JSON Object.
at com.google.gson.JsonElement.getAsJsonObject(JsonElement.java:83)
at
com.cisco.profiler.infrastructure.probemgr.INDSubscriber.parseJsonBulkResponse(INDSubscriber.jav
a:161)
at
com.cisco.profiler.infrastructure.probemgr.INDSubscriber$BulkRequestWorkerThread.run(INDSubscrib
er.java:532)
at java.util.concurrent.ThreadPoolExecutor.runWorker(ThreadPoolExecutor.java:1149)
at java.util.concurrent.ThreadPoolExecutor$Worker.run(ThreadPoolExecutor.java:624)
at java.lang.Thread.run(Thread.java:748)
```

## Not all Endpoints are Created on ISE

Some endpoints on CCV can have too many attributes attached, hence ISE database will not be able to handle it. It can be confirmed if you see these errors in **profiler.log** on ISE.

```
2020-05-29 00:01:25,228 ERROR [admin-http-pool1][] com.cisco.profiler.api.EDFEndPointHandler -
::::-
Failed to create endpoint 00:06:F6:2A:C4:2B ORA-12899:
value too large for column "CEPM"."EDF_EP_MASTER"."EDF_ENDPOINTIP" (actual:660, maximum: 100)
```

2020-05-29 00:01:25,229 ERROR [admin-http-pool1][] com.cisco.profiler.api.EDFEndPointHandler -::::-Unable to create the endpoint.:ORA-12899: value too large for column "CEPM"."EDF\_EP\_MASTER"."EDF\_ENDPOINTIP" (actual: 660, maximum: 100) com.cisco.epm.edf2.exceptions.EDF2SQLException: ORA-12899: value too large for column "CEPM"."EDF\_EP\_MASTER"."EDF\_ENDPOINTIP" (actual: 660, maximum: 100)

#### AssetGroup is not Available on ISE

If AssetGroup is not available on ISE, most probably the Profiling policy is not configured using Custom Attributes (refer to Steps 2-4. in the Configurations part of the document). Even for Context Visibility, just to display Group attributes, Profiling policies and other settings from Steps 2-4 are mandatory.

## **Endpoint Group Updates are Not Reflected on ISE**

Due to <u>CSCvu80175</u>, CCV does not publish endpoint updates to ISE until CCV reboots right after the integration. You can reboot CCV once the integration is done as a workaround.

## Removing Group from CCV is not Removing it from ISE

This issue is seen due to the known defect on CCV <u>CSCvu47880</u>. The pxGrid update sent during Group removal from CCV having different than expected format, hence the group is not removed.

## **CCV Drops Off from Web Clients**

This issue is seen due to the known defect on ISE <u>CSCvu47880</u> where clients transition to OFF state followed by complete removal from Web Clients. The issue is resolved in 2.6 patch 7 and 2.7 patch 2 of ISE.

You can confirm it if you see these errors in pxgrid-server.log on ISE:

```
2020-06-26 09:42:28,772 DEBUG [Pxgrid-SessionManager-LookupAccountsTask][]
cpm.pxgridwebapp.ws.pubsub.StompPubsubEndpoint -:::::-
onClose: session=[14f,CLOSED], sessionInfo=WSSessionInfo [id=336, nodeName=cv-jens,
addr=10.48.43.241, sessionID=14f, status=OFF,
creationTime=2020-06-26 08:19:28.726, closeTime=2020-06-26 09:42:28.772,
reason=VIOLATED_POLICY:Did not receive a pong: too slow ...,
subscriptions=[], publications=[/topic/com.cisco.endpoint.asset]]
```

# ISE Integration with CCV TrustSec Use Case

This configuration shows how ISE integration with CCV can benefit security end-to-end when TrustSec is in place. This is just one of the examples of how integration can be used, once the integration is done.

**Note**: TrustSec switch configuration explanation is outside of the scope of this article, however, it can be found in Appendix.

## **Topology and the Flow**

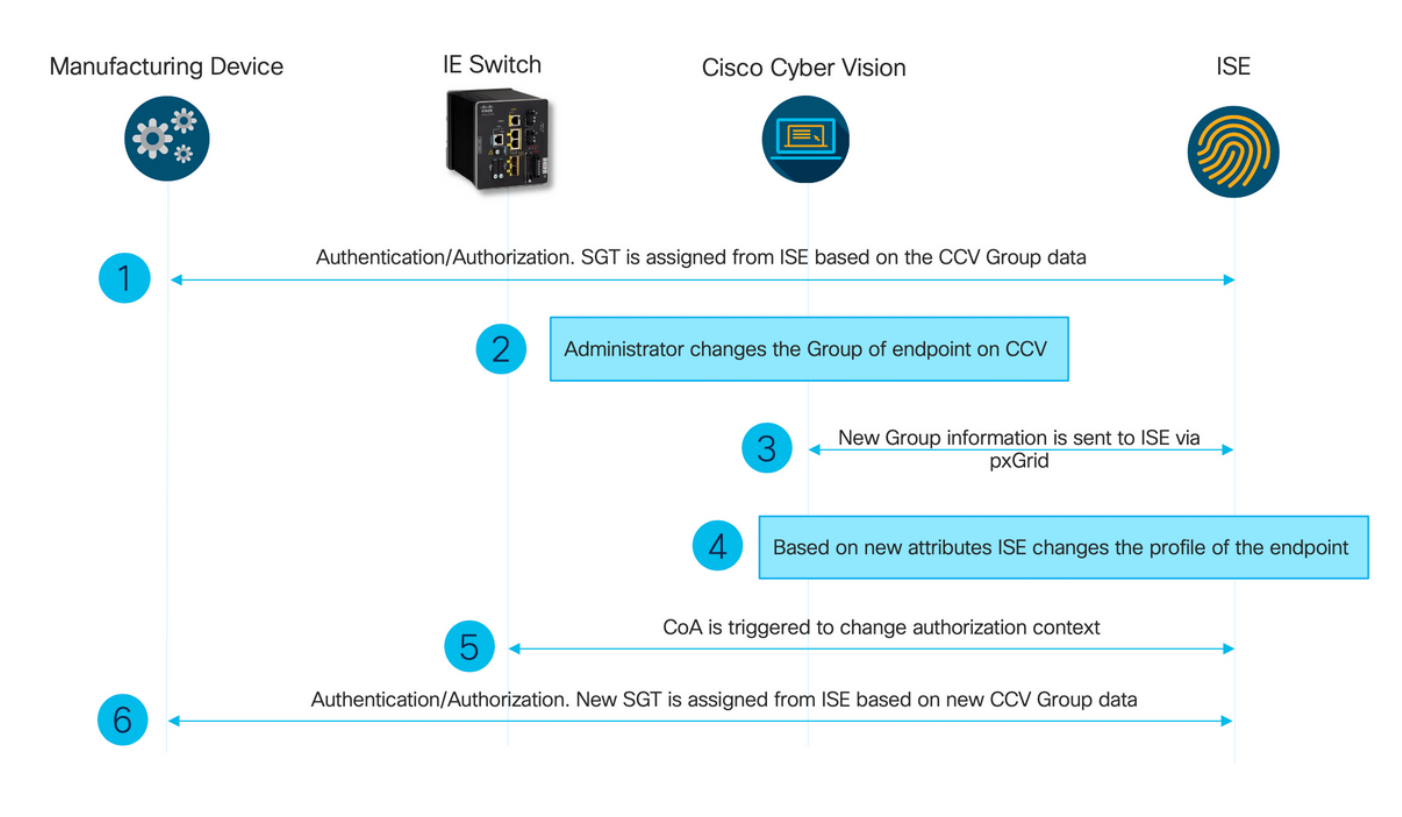

# Configure

#### 1. Configure Scalable Group Tags on ISE

In order to achieve the use case mentioned previously, the TrustSec Tag's IOT\_Group1\_Asset and IOT\_Group2\_Asset are manually configured to differentiate Group1 CCV assets from Group2 respectively. Navigate to **Work Centers > TrustSec > Components > Security Groups**. Click on **Add.** Name SGT's as shown in the image.

| dentity Services Engine            | Home   Context        | Visibility ► Operations ► Pol                                                          | licy ► Administration -        | Work Centers                       |              |  |  |  |  |  |
|------------------------------------|-----------------------|----------------------------------------------------------------------------------------|--------------------------------|------------------------------------|--------------|--|--|--|--|--|
| Network Access     Guest Access    | TrustSec → BYO        | D ▶ Profiler ▶ Posture ▶ Dev                                                           | ice Administration    Passivel | D                                  |              |  |  |  |  |  |
| Overview      Components      Trus | stSec Policy Policy S | ets + SXP + Troubleshoot Re                                                            | eports                         |                                    |              |  |  |  |  |  |
| 0                                  |                       |                                                                                        |                                |                                    |              |  |  |  |  |  |
| Security Groups                    | Security Grou         | Security Groups                                                                        |                                |                                    |              |  |  |  |  |  |
| IP SGT Static Mapping              | For Policy Export     | or Policy Export go to Administration > System > Backup & Restore > Policy Export Page |                                |                                    |              |  |  |  |  |  |
| Security Group ACLs                |                       |                                                                                        |                                |                                    |              |  |  |  |  |  |
| Network Devices                    | 🖸 Edit 🕂              | Add 🗵 Import 💆 Export                                                                  |                                | Verify Deploy                      |              |  |  |  |  |  |
| Trustsec Servers                   | Icon                  | Name 💵                                                                                 | SGT (Dec / Hex)                | Description                        | Learned from |  |  |  |  |  |
|                                    | •                     | Auditors                                                                               | 9/0009                         | Auditor Security Group             |              |  |  |  |  |  |
|                                    |                       | BYOD                                                                                   | 15/000F                        | BYOD Security Group                |              |  |  |  |  |  |
|                                    | •                     | Contractors                                                                            | 5/0005                         | Contractor Security Group          |              |  |  |  |  |  |
|                                    | •                     | Developers                                                                             | 8/0008                         | Developer Security Group           |              |  |  |  |  |  |
|                                    | •                     | Development_Servers                                                                    | 12/000C                        | Development Servers Security Group |              |  |  |  |  |  |
|                                    | •                     | Employees                                                                              | 4/0004                         | Employee Security Group            |              |  |  |  |  |  |
|                                    | •                     | Guests                                                                                 | 6/0006                         | Guest Security Group               |              |  |  |  |  |  |
|                                    |                       | IOT_Group1_Asset                                                                       | 16/0010                        |                                    |              |  |  |  |  |  |
|                                    | □ 😵                   | IOT_Group2_Asset                                                                       | 17/0011                        |                                    |              |  |  |  |  |  |

#### 2. Configure Profiler Policy with Custom Attributes for Group 2

Note: Profiling Configuration for Group 1 was done in Step 3. in the first part of the

Navigate to **Work Centers > Profiler > Profiling Policies**. Click on **Add**. Configure Profiler Policy similar to this image. Condition expression used in this policy is **CUSTOMATTRIBUTE:assetGroup EQUALS Group2.** 

| dentity Services Engine       | Home 🕨             | Context Visibility ► Operations ▼P        | olicy ► Administration ► Work Centers     |
|-------------------------------|--------------------|-------------------------------------------|-------------------------------------------|
| Policy Sets Profiling Posture | Client Provisionin | ng                                        |                                           |
| Profiling                     |                    | Profiler Policy List > ekorneyc_ASSET_Gro | րսք2                                      |
| ↓ ► •                         | <u>م</u><br>پښ     | * Nam                                     | e ekorneyc. ASSET_Group2 Description      |
| Profiling Policies            |                    | Policy Enable                             | d 🖸                                       |
| Logical Profiles              |                    | * Minimum Certainty Factor                | vr 20 (Valid Range 1 to 65535 )           |
|                               |                    | * Exception Actio                         | n NONE 👻                                  |
|                               |                    | * Network Scan (NMAP) Actio               | n NONE 👻                                  |
|                               |                    | Create an Identity Group for the polic    | y                                         |
|                               |                    |                                           | No, use existing Identity Group hierarchy |
|                               |                    | * Parent Polic                            | y NONE -                                  |
|                               |                    | * Associated CoA Typ                      | e Global Settings v                       |
|                               |                    | System Typ                                | e Administrator Created                   |
|                               |                    | Rules                                     |                                           |
|                               |                    | If Condition CUSTOMATTRIBUTE_at           | ssetGroup_EQUA                            |
|                               |                    | Save Reset                                |                                           |

# 3. Configure Authorization Policies to Assign SGT's Based on Endpoint Identity Groups on ISE

Navigate to **Policy > Policy Sets**. Select **Policy Set** and configure **Authorization Policies** as per this image. Note that as a result, SGT's configured in Step 1. are assigned.

| Rule Name          | Conditions                                                                                  | Profiles     | Security Groups  |
|--------------------|---------------------------------------------------------------------------------------------|--------------|------------------|
| CCV Group 1 Policy | EQUALS Endpoint Identity<br>Groups:Profiled:ekorneyc_<br>ASSET_Group1                       | PermitAccess | IOT_Group1_Asset |
| CCV Group 2 Policy | IdentityGroup.Name<br>EQUALS Endpoint Identity<br>Groups:Profiled:ekorneyc_<br>ASSET_Group2 | PermitAccess | IOT_Group2_Asset |

| edults Identity Services Engine Home → Co        | vitext/Vability + Operations + Policy + Administration + Work Centers               | 0                                      | 4 <b>0 0</b> 0              |
|--------------------------------------------------|-------------------------------------------------------------------------------------|----------------------------------------|-----------------------------|
| Policy sets Protting Posture Client Provisioning | Poscy Elements                                                                      | Click here to do wireless se           | tup Do not show this again. |
| Policy Sets → Default                            |                                                                                     | Reset Policyset Hitcounts              | Reset Save                  |
| Status Policy Set Name                           | Description Conditions                                                              | Allowed Protocols / Server S           | Sequence Hits               |
| Search                                           |                                                                                     |                                        |                             |
| <ul> <li>Default</li> </ul>                      | Default policy set                                                                  | Default Network Access                 | * * + 10                    |
| Authentication Policy (3)                        |                                                                                     |                                        |                             |
| > Authorization Policy - Local Exceptions        |                                                                                     |                                        |                             |
| > Authorization Policy - Global Exceptions       |                                                                                     |                                        |                             |
| ✓ Authorization Policy (18)                      |                                                                                     |                                        |                             |
|                                                  |                                                                                     | Results                                |                             |
| Status Rule Name                                 | Conditions                                                                          | Profiles Security Groups               | Hits Actions                |
| Search                                           |                                                                                     |                                        |                             |
| CCV Group 1 Policy                               | A IdentityGroup-Name EQUALS Endpoint Identity Groups:Profiled ekomeyc_ASSET_Group1  | ×PermilAccess + IOT_Group1_Asset x * + | 1 0                         |
| CCV Group 2 Policy                               | 4 IdentityGroup-Name EQUALS Endpoint Identity Groups-Profiled elemenyc_ASSET_Group2 | ×PermilAccess                          | 1 0                         |

# Verify

Use this section to confirm that your configuration works properly.

## 1. Endpoints Authenticate Based on CCV Group 1

On Switch, you can see that environment data includes both SGT's **16-54:IOT\_Group1\_Asset** and **17-54:IOT\_Group2\_Asset**.

```
KJK_IE4000_10#show cts environment-data
CTS Environment Data
------
Current state = COMPLETE
Last status = Successful
Local Device SGT:
SGT tag = 0-00:Unknown
Server List Info:
Installed list: CTSServerList1-0001, 1 server(s):
*Server: 10.48.17.86, port 1812, A-ID 11A2F46141F0DC8F082EFBC4C49D217E
Status = ALIVE
auto-test = TRUE, keywrap-enable = FALSE, idle-time = 60 mins, deadtime = 20 secs
Multicast Group SGT Table:
Security Group Name Table:
0-54:Unknown
2-54:TrustSec_Devices
3-54:Network_Services
4-54: Employees
5-54:Contractors
6-54:Guests
7-54: Production_Users
8-54:Developers
9-54:Auditors
10-54:Point_of_Sale_Systems
11-54: Production_Servers
12-54:Development_Servers
13-54:Test_Servers
14-54:PCI_Servers
15-54:BYOD
   16-54:IOT Group1 Asset
   17-54:IOT_Group2_Asset
255-54:Quarantined_Systems
Environment Data Lifetime = 86400 secs
Last update time = 16:39:44 UTC Wed Jun 13 2035
Env-data expires in 0:23:59:53 (dd:hr:mm:sec)
Env-data refreshes in 0:23:59:53 (dd:hr:mm:sec)
Cache data applied = NONE
State Machine is running
KJK_IE4000_10#
Endpoints authenticate and as a result, CCV Group 1 Policy is matched, SGT
IOT_Group1_Asset is assigned.
```

| cisco Ide | ntity Services Engine         | lome            | isibility • Oper | ations Poli      | cy  Administration | Work Centers             |                       |                    |                               |                               |              |  |
|-----------|-------------------------------|-----------------|------------------|------------------|--------------------|--------------------------|-----------------------|--------------------|-------------------------------|-------------------------------|--------------|--|
| ▼ RADIU   | S Threat-Centric NAC Live Log | IS + TACACS + 1 | Troubleshoot +   | Adaptive Network | Control Reports    |                          |                       |                    |                               |                               |              |  |
| Live Logs | Live Sessions                 |                 |                  |                  |                    |                          |                       |                    |                               |                               |              |  |
|           | Misconfigured Supplicants O   |                 |                  |                  |                    | Misconfigured Network De | vices (0              | RADI               | US Drops                      | Client Stopped Responding O   |              |  |
|           | 1                             |                 |                  |                  |                    | 0                        |                       |                    | 0                             | 0                             |              |  |
|           |                               |                 |                  |                  |                    |                          |                       |                    |                               |                               |              |  |
|           |                               |                 |                  |                  |                    |                          |                       |                    |                               |                               |              |  |
| C Refre   | sh O Reset Repeat Counts      | Export To •     |                  |                  |                    |                          |                       |                    |                               |                               |              |  |
| Tir       | ne                            | Status          | Details          | Repeat C         | Identity           | Endpoint ID              | Endpoint Profile      | Authentication Pol | Authorization Policy          | Authorization Profiles        | IP Address   |  |
| ×         |                               |                 | •                |                  |                    | 00f2.8ba0.3a59           | × [                   |                    |                               |                               | IP Address   |  |
| Ju        | n 25, 2020 10:37:32.590 AM    | 0               |                  | 0                | 00:F2:8B:A0:3A:59  | 00:F2:8B:A0:3A:59        | ekorneyc_ASSET_Group1 | Default >> MAB     | Default >> CCV Group 1 Policy | IOT_Group1_Asset,PermitAccess | 172.16.0.100 |  |
| . here    | n 25, 2020 10:37:31 567 AM    |                 | 12               |                  | 00:F2:88:40:34:59  | 00-F2-8R-40-34-59        | ekomeye ASSET Grount  | Default >> MAB     | Default >> CCV Group 1 Policy | IOT Group1 Asset PermitAccess | 172 16 0 100 |  |

Switch **show authentication sessions interface fa1/7 detail** confirms the Access-Accept data was applied successfully.

KJK\_IE4000\_10#show authentication sessions interface fa1/7 detail Interface: FastEthernet1/7 MAC Address: 00f2.8ba0.3a59 IPv6 Address: Unknown IPv4 Address: 172.16.0.100 User-Name: 00-F2-8B-A0-3A-59 Status: Authorized Domain: DATA Oper host mode: single-host Oper control dir: both Session timeout: N/A Restart timeout: N/A Periodic Acct timeout: N/A Session Uptime: 128s Common Session ID: 0A302BFD0000001B02BE1E9C Acct Session ID: 0x0000010 Handle: 0x58000003 Current Policy: POLICY\_Fa1/7 Local Policies: Service Template: DEFAULT LINKSEC POLICY SHOULD SECURE (priority 150) Security Policy: Should Secure Security Status: Link Unsecure Server Policies: SGT Value: 16

Method status list: Method State

mab Authc Success

KJK\_IE4000\_10#

#### 2. Administrator Changes the Group

Navigate to Search. Paste the Mac address of the Endpoint, click on it and Add it to the Group 2.

**Note**: On CCV, you can not change the group from 1 to 2 in one go. Hence, you should remove the Endpoint from the group first and assign Group 2 next.

| uluulu<br>cisco | CYBER VISION                 |             |                                                                                                    | Q Search 🔻                                  |
|-----------------|------------------------------|-------------|----------------------------------------------------------------------------------------------------|---------------------------------------------|
| 0               | Explore<br>Reports<br>Events | Q<br>2 resu | Component<br>Cisco a0:3a:59 Erist activity Jun 24, 2020 2:47:34 PM<br>P:-<br>MAC: 00:f2:8b:a0:3a:59 Last activity Activity<br>✓ Edit I ■ Add to group<br>Cisco a0:3a:59 Erist activity Activity Activity Jun 25, 2020 12:16:39 PM | tags<br>ity tags<br>st Config , ∉ Broadcast |
| ¢               | Monitor                      | Сог         |                                                                                                    |                                             |
| ٩               |                              | ala         | Properties Tags Group2                                                                                                    |                                             |
| \$              | Admin                        | CISI        | Properties                                                                                                    |                                             |
|                 |                              | Later       | vendor-name:Cisco Systems, Inc                                                                                                    | vendor:Cisco Systems, Inc                   |
|                 |                              | CISI        | name: Cisco a0:3a:59                                                                                                    | name-mac: Cisco a0:3a:59                    |
|                 |                              |             | mac:00:f2:8b:a0:3a:59                                                                                                    |                                             |
|                 |                              |             | Tags                                                                                                    |                                             |
|                 |                              |             |                                                                                                    | No tags found                               |

## 3-6. Effect of Endpoint Group Change on CCV

Steps 4., 5. and 6. are reflected in this image. Thanks to profiling, endpoint changed Identity Group to ekorneyc\_ASSET\_Group2 seen in Step 4., which caused ISE to send CoA to the switch (Step 5) and finally endpoint reauthentication (Step 6).

|                               |                                                                                                    |                                                                                                    | _                                                                                                    |                                                                                                    |                                                                                                    |                                                                                                    |                                                                                                    |                                                                                                    |                                                                                                    |                                                                                                    |                                                                                                    |                                                                                                    |                                                                                                    |
|-------------------------------|----------------------------------------------------------------------------------------------------|----------------------------------------------------------------------------------------------------|----------------------------------------------------------------------------------------------------|----------------------------------------------------------------------------------------------------|----------------------------------------------------------------------------------------------------|----------------------------------------------------------------------------------------------------|----------------------------------------------------------------------------------------------------|----------------------------------------------------------------------------------------------------|----------------------------------------------------------------------------------------------------|----------------------------------------------------------------------------------------------------|----------------------------------------------------------------------------------------------------|----------------------------------------------------------------------------------------------------|----------------------------------------------------------------------------------------------------|
| entity Services Engine        | Home + Conti                                                                                                    | ext Visibility                                                                                                    | Operations                                                                                                    | Policy      Administra                                                                                                    | ton                                                                                                    |                                                                                                    |                                                                                                    |                                                                                                    |                                                                                                    |                                                                                                    |                                                                                                    |                                                                                                    |                                                                                                    |
| US Threat-Centric NAC Live Li | ogs + TACACS                                                                                                    | + Troubleshoot                                                                                                    | Adaptive N                                                                                                    | letwork Control Reports                                                                                                    |                                                                                                    |                                                                                                    |                                                                                                    |                                                                                                    |                                                                                                    |                                                                                                    |                                                                                                    |                                                                                                    | Cir                                                                                                    |
| s Live Sessions               |                                                                                                    |                                                                                                    |                                                                                                    |                                                                                                    |                                                                                                    |                                                                                                    |                                                                                                    |                                                                                                    |                                                                                                    |                                                                                                    |                                                                                                    |                                                                                                    |                                                                                                    |
| Misconfigured Supplicants O   |                                                                                                    |                                                                                                    |                                                                                                    |                                                                                                    | Misconfigured Net                                                                                                    | twork Devices O                                                                                                    |                                                                                                    | RADIUS Drops @                                                                                                    |                                                                                                    | Client Stopped Responding ()                                                                                                    |                                                                                                    |                                                                                                    |                                                                                                    |
|                               |                                                                                                    | 1                                                                                                    |                                                                                                    | C                                                                                                    | 0                                                                                                    |                                                                                                    | 0                                                                                                    |                                                                                                    | 0                                                                                                    |                                                                                                    | 0                                                                                                    |                                                                                                    |                                                                                                    |
|                               |                                                                                                    |                                                                                                    |                                                                                                    |                                                                                                    |                                                                                                    |                                                                                                    |                                                                                                    |                                                                                                    |                                                                                                    |                                                                                                    |                                                                                                    |                                                                                                    |                                                                                                    |
| esh O Reset Repeat Count      | s 🛓 Export To                                                                                                    | -                                                                                                    |                                                                                                    |                                                                                                    |                                                                                                    |                                                                                                    |                                                                                                    |                                                                                                    |                                                                                                    |                                                                                                    |                                                                                                    |                                                                                                    |                                                                                                    |
| ìme                           | Status                                                                                                    | Details                                                                                                    | Repeat                                                                                                    | Identity                                                                                                    | Endpoint ID                                                                                                    | Endpoint Profile                                                                                                    | Authentication Pol                                                                                                    | Authorization Policy                                                                                                    | Authorization Profiles                                                                                                    | IP Address                                                                                                    | Network Device                                                                                                    | Device Port                                                                                                    | Identity Group                                                                                                    |
|                               |                                                                                                    | •                                                                                                    |                                                                                                    |                                                                                                    | 00f2:8ba0.3a59                                                                                                    | ×                                                                                                    |                                                                                                    |                                                                                                    |                                                                                                    | IP Address                                                                                                    |                                                                                                    |                                                                                                    |                                                                                                    |
| un 25, 2020 10:43:00.411 AM   | 0                                                                                                    | <u>o</u>                                                                                                    | 0                                                                                                    | 00:F2:88:A0:3A:59                                                                                                    | 00:F2:88:A0:3A:59                                                                                                    | ekomeyc_ASSET_Group2                                                                                                    | Default >> MAB                                                                                                    | Default >> CCV Group 2 Policy                                                                                                    | IOT_Group2_Asset,PermitAccess                                                                                                    | 172.16.0.100                                                                                                    |                                                                                                    | FastEthernet1/7                                                                                                    | 4                                                                                                    |
| un 25, 2020 10:42:59:503 AM   |                                                                                                    | 0                                                                                                    | 6                                                                                                    | 00:F2:88:A0:3A:59                                                                                                    | 00.F2:88:A0:3A:59                                                                                                    | ekorneyc_ASSET_Group2                                                                                                    | Default >> MAB                                                                                                    | Default >> CCV Group 2 Policy                                                                                                    | IOT_Group2_Asset,PermitAccess                                                                                                    | 172.16.0.100                                                                                                    | IE-4000                                                                                                    | FastEthernet1/7                                                                                                    | ekomeyc_ASSET_Group2                                                                                                    |
|                               |                                                                                                    |                                                                                                    |                                                                                                    |                                                                                                    |                                                                                                    |                                                                                                    |                                                                                                    |                                                                                                    |                                                                                                    |                                                                                                    |                                                                                                    |                                                                                                    |                                                                                                    |
| un 25, 2020 10:42:59.482 AM   | <b>1</b>                                                                                                    | 0                                                                                                    |                                                                                                    |                                                                                                    | 6 00:F2:88:A0:3A:59                                                                                                    |                                                                                                    |                                                                                                    |                                                                                                    |                                                                                                    |                                                                                                    | IE-4000                                                                                                    | FastEthernet1/7                                                                                                    |                                                                                                    |
|                               | eshi Reset Repet Court me esh Reset Repet Court me esh Reset Repet Reset Repet Court me esh Reset Repet Reset Repet Reset Reset Reset Repet Reset Reset Reset Repet Reset Reset Re | Officiency         Format         Format         Forma         Form | Month Sections Engine to una Constant Valuation     Thread-Centric NAC Live Logis + TACACS + Troubleshood     Live Seasons     Misconfigurer     Preset Repeat Courts     Status     Details     una 25, 2020 10-43:04.411 AM     G     una 25, 2020 10-43:04.411 AM     G | Monty Services Engine town Conservations     Conservations     Conservations | Monty Services Engine town + Contact Vability - Operations + Pairy + Adversary     Trans-Centric NAC Live Logs + TACACS + Transferment + Adaptive Hestmont Control Reports     Live Seasons     Mitoconfigured Supplicants 0     1 | Morry Services Engine tops - Counce Validity - Operations + Rey - Adversariation + Web Centers     Vitrat-Centric NAC Live Logs + 7XCACS + Troubleshoot + Adaptive Network Control Reports     Live Seasons     Misconfigured Supplicants 0     Misconfigured Supplicants 0     Misconfigured Supplicants     Misconfigured Supplicants     Misconfigured Supplic | Verty SERVICES EXploy         Isoury         I Constant Version         I Provide Control         I Monte Control         I Monte | extra Sectors Engran to the sectors and the sectors and the s | Versit         Security Versitions              - Operations              - Versitions              - Versitions </th <th>Versity Services         PC-pression         PL-bit         # Addression         * Mont Centers           10         Thread-Centric NAC Line Logs         * SIGACES         * Tradebalance         * Addression         * Manocentiquered Network Devices         Reports           10         Thread-Centric NAC Line Logs         * SIGACES         * Tradebalance         * Addression         Reports           10         Thread-Centric NAC Line Logs         * SIGACES         * Tradebalance         * Addression         Reports           10         Thread-Centric NAC Line Logs         * SIGACES         * Tradebalance         * Reports         Reports         Repor</th> <th>Words (Seconds Export       None       P Center VAMP       P Reventions       P May       P Reventions       P May       P Reventions         10       Thread-Centric NAC Line Logs       &gt; TACACS       &gt; Troublemoot       &gt; Adaptive Intervention       &gt; Macconfigured Revention       &gt; Reports         10       Thread-Centric NAC Line Logs       &gt; TACACS       &gt; Troublemoot       &gt; Adaptive Intervention       &gt; Reports         10       Thread-Centric NAC Line Logs       &gt; TACACS       &gt; Troublemoot       &gt; Adaptive Intervention       &gt; Reports         11       Defaults       P Revent       P       P</th> <th>Verset Verset verset Verset V</th> <th>Water Sectors       No.exact Value       Operations       View / Adversaria       View / Adversaria       View / View / Adversaria       View / View / Adversaria       View / View / Adversaria       View / View / Adversaria       View / View / Adversaria       View / View / Adversaria       View / View / Adversaria       View / View / Adversaria       View / View / View / Adversaria       View / View / View / Adversaria       View / View / V</th> | Versity Services         PC-pression         PL-bit         # Addression         * Mont Centers           10         Thread-Centric NAC Line Logs         * SIGACES         * Tradebalance         * Addression         * Manocentiquered Network Devices         Reports           10         Thread-Centric NAC Line Logs         * SIGACES         * Tradebalance         * Addression         Reports           10         Thread-Centric NAC Line Logs         * SIGACES         * Tradebalance         * Addression         Reports           10         Thread-Centric NAC Line Logs         * SIGACES         * Tradebalance         * Reports         Reports         Repor | Words (Seconds Export       None       P Center VAMP       P Reventions       P May       P Reventions       P May       P Reventions         10       Thread-Centric NAC Line Logs       > TACACS       > Troublemoot       > Adaptive Intervention       > Macconfigured Revention       > Reports         10       Thread-Centric NAC Line Logs       > TACACS       > Troublemoot       > Adaptive Intervention       > Reports         10       Thread-Centric NAC Line Logs       > TACACS       > Troublemoot       > Adaptive Intervention       > Reports         11       Defaults       P Revent       P       P | Verset Verset verset Verset V | Water Sectors       No.exact Value       Operations       View / Adversaria       View / Adversaria       View / View / Adversaria       View / View / Adversaria       View / View / Adversaria       View / View / Adversaria       View / View / Adversaria       View / View / Adversaria       View / View / Adversaria       View / View / Adversaria       View / View / View / Adversaria       View / View / View / Adversaria       View / View / V |

Switch **show authentication sessions interface fa1/7 detail** confirms that the new SGT is assigned.

KJK IE4000 10#show authentication sessions interface fa1/7 detail Interface: FastEthernet1/7 MAC Address: 00f2.8ba0.3a59 IPv6 Address: Unknown IPv4 Address: 172.16.0.100 User-Name: 00-F2-8B-A0-3A-59 Status: Authorized Domain: DATA Oper host mode: single-host Oper control dir: both Session timeout: N/A Restart timeout: N/A Periodic Acct timeout: N/A Session Uptime: 664s Common Session ID: 0A302BFD0000001B02BE1E9C Acct Session ID: 0x0000010 Handle: 0x58000003 Current Policy: POLICY\_Fa1/7 Local Policies: Service Template: DEFAULT\_LINKSEC\_POLICY\_SHOULD\_SECURE (priority 150) Security Policy: Should Secure

Security Status: Link Unsecure

Server Policies: SGT Value: 17

Method status list: Method State

mab Authc Success

KJK\_IE4000\_10#

# Appendix

#### Switch TrustSec Related Configuration

**Note**: Cts credentials are not part of running-config and should be configured with the use of **cts credentials id <id> password <password>** command in privilege exec mode.

```
aaa new-model
aaa group server radius ISE
server name ISE-1
1
aaa authentication dot1x default group ISE
aaa authorization network default group ISE
aaa authorization network ISE group ISE
aaa accounting dot1x default start-stop group ISE
!
dot1x system-auth-control
1
aaa server radius dynamic-author
client 10.48.17.86
server-key cisco
1
aaa session-id common
1
cts authorization list ISE
cts role-based enforcement
!
interface FastEthernet1/7
description --- ekorneyc TEST machine ---
switchport access vlan 10
switchport mode access
authentication port-control auto
mab
!
radius server ISE-1
address ipv4 10.48.17.86 auth-port 1645 acct-port 1646
pac key cisco
!
end
```

KJK\_IE4000\_10#